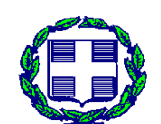

ΕΛΛΗΝΙΚΗ ΔΗΜΟΚΡΑΤΙΑ ΥΠΟΥΡΓΕΙΟ ΑΓΡΟΤΙΚΗΣ ΑΝΑΠΤΥΞΗΣ ΚΑΙ ΤΡΟΦΙΜΩΝ ΓΕΝ. Δ/ΝΣΗ ΔΙΟΙΚΗΤΙΚΩΝ ΥΠΗΡΕΣΙΩΝ ΚΑΙ ΗΛΕΚΤΡΟΝΙΚΗΣ ΔΙΑΚΥΒΕΡΝΗΣΗΣ Δ/ΝΣΗ ΗΛΕΚΤΡΟΝΙΚΗΣ ΔΙΑΚΥΒΕΡΝΗΣΗΣ ΤΜΗΜΑ Ι: ΑΝΑΠΤΥΞΗΣ ΠΛΗΡΟΦΟΡΙΑΚΩΝ ΣΥΣΤΗΜΑΤΩΝ ΚΑΙ ΨΗΦΙΑΚΩΝ ΥΠΗΡΕΣΙΩΝ

# Περιεχόμενα

| 1° ΕΙΣΑΓΩΓΙΚΟ ΒΗΜΑ                                                      | 4  |
|-------------------------------------------------------------------------|----|
| https://www.gov.gr                                                      | 4  |
| 2° ΕΙΣΑΓΩΓΙΚΟ ΒΗΜΑ                                                      | 4  |
| 3° ΕΙΣΑΓΩΓΙΚΟ ΒΗΜΑ                                                      | 4  |
| ΑΙΤΗΣΗ ΕΠΕΝΔΥΤΙΚΩΝ ΦΑΚΕΛΩΝ [ΒΗΜΑ 1 ΑΠΟ 5] ΣΤΟΙΧΕΙΑ ΕΠΙΧΕΙΡΗΣΗΣ          | 9  |
| ΑΙΤΗΣΗ ΕΠΕΝΔΥΤΙΚΩΝ ΦΑΚΕΛΩΝ [ΒΗΜΑ 2 ΑΠΟ 5] ΕΔΡΑ ΕΠΙΧΕΙΡΗΣΗΣ              | 10 |
| ΑΙΤΗΣΗ ΕΠΕΝΔΥΤΙΚΩΝ ΦΑΚΕΛΩΝ [ΒΗΜΑ 3 ΑΠΟ 5] ΕΠΙΛΟΓΗ ΔΡΑΣΗΣ/ΥΠΟΕΡΓΟΥ       | 10 |
| ΑΙΤΗΣΗ ΕΠΕΝΔΥΤΙΚΩΝ ΦΑΚΕΛΩΝ [ΒΗΜΑ 4 ΑΠΟ 5] ΕΠΙΣΥΝΑΠΤΟΜΕΝΑ ΔΙΚΑΙΟΛΟΓΗΤΙΚΑ | 11 |
| ΑΙΤΗΣΗ ΕΠΕΝΔΥΤΙΚΩΝ ΦΑΚΕΛΩΝ [ΒΗΜΑ 5 ΑΠΟ 5] ΠΡΟΕΠΙΣΚΟΠΗΣΗΑΙΤΗΣΗ           | 12 |
| ΕΚΤΥΠΩΣΕΙΣ ΤΩΝ ΟΘΟΝΩΝ ΤΗΣ ΨΗΦΙΑΚΗΣ ΥΠΗΡΕΣΙΑΣ                            | 14 |

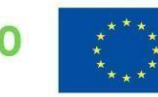

### <u>ΠΑΡΟΥΣΙΑΣΗ ΤΗΣ ΨΗΦΙΑΚΗΣ ΥΠΗΡΕΣΙΑΣ ΥΠΟΒΟΛΗΣ ΑΙΤΗΣΗΣ</u> ΕΝΤΑΞΗΣ ΕΠΕΝΔΥΤΙΚΟΥ ΣΧΕΔΙΟΥ ΣΕ ΥΠΟΕΡΓΟ / ΔΡΑΣΗΣ (ΕΙΣΑΓΩΓΗ)</u>

Το παρόν πόνημα αποσκοπεί στην παρουσίαση των βημάτων χρήσης της Ψηφιακής Υπηρεσίας (Ψ.Υ.), στο πλαίσιο της διαδικασίας υποβολής αιτήσεων ένταξης σχεδίων επένδυσης (Σχ.Επ.) στα Υποέργα των Δράσεων του Ταμείου Ανάκαμψης και Ανθεκτικότητας (Τ.Α.Α.). Ο στόχος είναι, η ολόπλευρη υποστήριξη από τις αρμόδιες δομές του ΥΠ.Α.Α.Τ. στους δυνητικούς δικαιούχους, για την άρτια και αρμονική υλοποίησης της διαδικασίας υποβολής αίτησης ένταξης, στο πλαίσιο της άσκησης των δικαιωμάτων τους και βάσει του στρατηγικού στόχου της αξιοποίησης του Τ.Α.Α. για την ελληνική οικονομία.

Αναλύονται, τα βήματα χρήσης της Ψηφιακής Υπηρεσίας υποβολής αίτησης ένταξης σε υποέργο που υποστηρίζουν την υλοποίηση της Διαδικασίας, βάσει των προβλεπόμενων ψηφιακών στοιχείων εισροών που απαιτούνται για τη χρήση της (δηλαδή οι τύποι αρχείων, με τις τεχνικές τους προδιαγραφές) και των κανόνων χρήσης της Ψ.Υ. όπως αυτοί προκύπτουν από το θεσμικό πλαίσιο του Π.Α.Α. (οι Προσκλήσεις των υποέργων των Δράσεων) και από το αντίστοιχο πλαίσιο δεσμευτικών οριζόντιων καθολικών ρυθμίσεων περί Ψηφιακής Διακυβέρνησης.

Ακολούθως, αναλύονται τα προβλεπόμενα ψηφιακά στοιχεία εκροών (με τα τεχνικά τους χαρακτηριστικά) που προκύπτουν ως έννομα παράγωγα από τη χρήση της Ψ.Υ. (μετά την υποβολή της αίτησης ένταξης Επ.Σχ. σε ένα υποέργο), πάντα με την ένδειξη των χρονικών διαστημάτων στα οποία θα υπάρχει πρόσβαση των δυνητικών δικαιούχων μέσω της Ψ.Υ. στα Υποέργα των Δράσεων για υποβολή αίτησης ένταξης ενταξης ενταξης.

Ο δεσμευτικός προσδιορισμός χρονικού διαστήματος και τα συναφή τεχνικά χαρακτηριστικά των ροών εισερχόμενων και εξερχομένων της ψηφιακής υπηρεσίας, τονίζονται για τη τεκμηρίωση των αδιάβλητων αρχών διαχείρισης και ελέγχου, που διέπουν την εν λόγω διαδικασία υποβολής αίτησης Επ.Σχ., το Τ.Α.Α. και το ΥΠ.Α.Α.Τ. συνολικά.

Το αφετηριακό θεσμικό γεγονός για την έναρξη της Διαδικασίας Υποβολής Αίτησης Ένταξης Επένδυσης σε ένα Υποέργο μας Δράσης, είναι η δημοσιοποίηση της Πρόσκλησης Υποβολής Αιτήσεων Ένταξης σε Υποέργο.

Οι Δράσεις και τα Υποέργα για τα οποία το ΥΠΑΑΤ θα καλέσει για Αιτήσεις Ένταξης για Ενίσχυση από τους πόρους του Τ.Α.Α. αναφέρονται στη ακόλουθη λίστα, μαζί με το χρονικό διάστημα που θα είναι διαθέσιμη για χρήση από τους δυνητικούς δικαιούχους η Ψηφιακή Υπηρεσία:

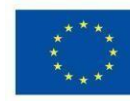

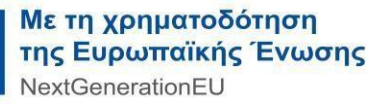

| • | <ul> <li>Δράση 1: Οικονομικός Μετασχηματισμός του Αγροτικού Τομέα.</li> </ul>        |                                                                                                    |                                           |  |  |
|---|--------------------------------------------------------------------------------------|----------------------------------------------------------------------------------------------------|-------------------------------------------|--|--|
|   |                                                                                      | <ul> <li>Υποέργο 1: Καινοτομία και Πράσινη Μετάβαση στη Μεταποίηση Αγροτικών<br/>Προϊόντων.</li> </ul> |                                           |  |  |
|   |                                                                                      | <ul> <li>Υποέργο 2: Εκσυγχρονισμός του Πρωτογενούς Τομέα.</li> </ul>                                   |                                           |  |  |
|   |                                                                                      | 0                                                                                                    | Υποέργο 3: Πράσινος Αγροτουρισμός.        |  |  |
|   |                                                                                      | 0                                                                                                    | Υποέργο 4: Αναδιάρθρωση των Καλλιεργειών. |  |  |
|   |                                                                                      | 0                                                                                                    | Υποέργο 5: Γενετική Βελτίωση Ζώων.        |  |  |
| • | <ul> <li>Δράση 2: Προτάσεις για Δράσεις στον Τομέα της Υδατοκαλλιέργειας.</li> </ul> |                                                                                                    |                                           |  |  |
|   |                                                                                      | 0                                                                                                    | Υποέργο 1: Ενίσχυση Υδατοκαλλιεργειών.    |  |  |

Τα 8 βήματα χρήσης της Ψηφιακής Υπηρεσίας (Ψ.Υ.), ομαδοποιούνται σε 2 κατηγορίες. Τα εισαγωγικά 3 βήματα και τα 5 βήματα Αίτησης Επενδυτικών Φακέλων

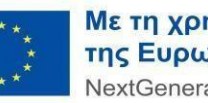

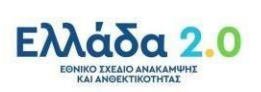

# <u>1° ΕΙΣΑΓΩΓΙΚΟ ΒΗΜΑ</u>

Στο χρονικό διάστημα που θα είναι διαθέσιμη η Ψ.Υ. για αιτήσεις σε ένα υποέργο, ο δυνητικός δικαιούχος έχει 2 επιλογές για να προσπελάσει τη Ψηφ. Υπηρεσία.

Ο πρώτος είναι μέσω του διαδικτυακού τόπου του ΥΠ.Α.Α.Τ. (εικόνα 1) <u>Το Υπουργείο Αγροτικής Ανάπτυξης και Τροφίμων (minagric.gr)</u>

Ο δεύτερος είναι μέσω του διαδικτυακού τόπου (εικόνα 2) <u>https://www.gov.gr</u>.

Οι δύο τρόποι έχουν ισοδύναμο αποτέλεσμα την ανακατεύθυνση (redirection) στο διαδικτυακό τόπο του TaxisNet: (εικόνα 3) <u>https://www1.gsis.gr/oauth2server/login.jsp</u>.

# <u>2° ΕΙΣΑΓΩΓΙΚΟ ΒΗΜΑ</u>

Στο διαδικτυακό τόπο του TaxisNET, ο δυνητικός δικαιούχος (ν.π.) καλείται να εισάγει τους κωδικούς του, για να γίνει επιτυχής Αυθεντικοποίηση του, ως προϋπόθεση από το θεσμικό πλαίσιο για να προσπελάσει στη συνέχεια τη Ψηφιακή Υπηρεσία.

Στο σημείο αυτό τονίζεται η σημαντική συνθήκη πως αν ο δυνητικός δικαιούχος δεν είναι υπό σύσταση, η ταυτοποίηση γίνεται <u>με τους κωδικούς νομικού προσώπου (ν.π.).</u> Αν ο δυνητικός δικαιούχος είναι <u>ν.π. υπό σύσταση</u>, τότε χρησιμοποιούνται οι κωδικοί ΤΑΧΙSnet του <u>νόμιμου εκπροσώπου του ν.π</u>. (εικόνα 3)

# <u>3° ΕΙΣΑΓΩΓΙΚΟ ΒΗΜΑ</u>

Στην 1<sup>η</sup> οθόνη του οδηγού χρήσης της Ψ.Υ. του βήματος με τίτλο (Είναι τα προσωπικά σας στοιχεία σωστά;), το ν.π. δυνητικός δικαιούχος ενημερώνεται πως έχει επιλέξει την Ψ.Υ. Αίτηση Επενδυτικών Φακέλων και καλείται να ελέγξει και να επιβεβαιώσει τα στοιχεία της ταυτότητας του, βάσει των στοιχείων που "επιστρέφει" το taxisNET με βάση το Α.Φ.Μ. που χρησιμοποιήθηκε για να γίνει η ταυτοποίηση του. (εικόνα 4)

Για την ολοκλήρωση του βήματος, το ν.π. δυνητικός δικαιούχος πατάει το κουμπί ΕΠΙΒΕΒΑΙΩΣΗ

Αναφέρονται τα ακόλουθα στοιχεία:

- Όνομα.
- Επώνυμο.
- Α.Φ.Μ.
- Όνομα Πατέρα.

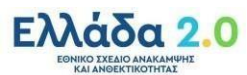

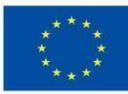

Στην επόμενη οθόνη του οδηγού χρήσης της Ψ.Υ. του ίδιου βήματος, με τίτλο (Επιλογή Είδους Επιχείρησης), ο δυνητικός δικαιούχος καλείται να δηλώσει με επιλογή από πτυσσόμενη λίστα το <u>Είδος Επιχείρησης</u> για την οποία έχει επενδυτικό σκοπό να αιτηθεί της ένταξη σε Υποέργο. (εικόνα 5)

Η λίστα με τα προβλεπόμενα από το θεσμικό πλαίσιο Είδη Επιχειρήσεων είναι:

- 1. Συνεταιρισμός ή Συνεταιριστικές Οργανώσεις / Αγροτικές Εταιρικές Συμπράξεις/Α.Ε. των οποίων η πλειοψηφία των μετοχών ανήκει σε Αγροτικούς Συνεταιρισμούς.
- 2. Ομάδα/Οργάνωση Παραγωγών/Ενώσεις Οργανώσεων Παραγωγών.
- 3. Επιχείρηση (πλην Ατομικής).
- 4. Ερευνητικό Ίδρυμα / Πανεπιστήμιο.
- 5. Υπό Σύσταση.
- 6. Υπό Αναγνώριση Συλλογικός Φορέας (Συνεταιρισμός. Ομαδα)
- 7. Άλλο

Μια επισήμανση στο συγκεκριμένο σημείο, είναι η υποχρέωση της Διοίκησης, να επιβεβαιώσει την ορθότητα της προαναφερθείσας δήλωσης, περί του Είδους Επιχείρησης του δυνητικού δικαιούχου, μέσω της χρήσης τεχνολογιών Διαλειτουργικότητας Πληροφοριακών Συστημάτων. (εικόνες 6,7,8)

Σε συνέχεια αυτού, εμφανίζεται ευκρινώς στη οθόνη στο δυνητικό δικαιούχο, σχετικ ڬ μήνυμα: <u>Το ειδος της επιχείρησης που επιλέξατε είναι εγκυρο για την επιχειρηση</u> σας ή Το ειδος της επιχείρησης που επιλέξατε είναι δεν εγκυρο για την επιχειρηση σας.

Ο εν λόγω λογικός έλεγχος, φυσικά, ΔΕΝ εμποδίζει τη συνέχιση της διαδικασίας υποβολής Αίτησης Ένταξης από τον δυνητικό δικαιούχο.

Ο έλεγχος αυτός, επαναλαμβάνεται, όταν στην επόμενη οθόνη (<u>Αρχική Σελίδα</u>) που περιέχει λίστα με όλες τις Αιτήσεις στο Α.Φ.Μ. με το οποίο έγινε η Αυθεντικοποίηση του δυνητικού δικαιούχου, το ν.π. επιδιώξει να επεξεργαστεί Αίτηση του, με status <u>Προσωρινά Αποθηκευμένη</u> και υπάρχει <u>αναντιστοιχία μεταξύ της δήλωσης</u> <u>είδους</u> <u>επιχείρησης</u> για την εν λόγω Αίτηση και της δήλωσης <u>είδους επιχείρησης</u> που έγινε από το

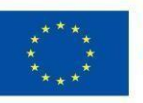

δυν. δικαιούχο κατά την είσοδο του στην εφαρμογή. Τυπώνεται στην οθόνη του χρήστη σχετικό μήνυμα: <u>η αίτηση για επεξεργασία, αφορά διαφορετικό είδος επιχείρησης (π.χ.</u> ομάδα / οργάνωση παραγωγών) από αυτό που επιλέξατε κατά την είσοδο σας στην εφαρμογή (π.χ. επιχείρηση πλην ατομικής).

Ο εν λόγω λογικός έλεγχος, φυσικά, ΔΕΝ εμποδίζει τη συνέχιση της διαδικασίας υποβολής Αίτησης Ένταξης από τον δυνητικό δικαιούχο.

Στην επόμενη οθόνη του οδηγού χρήσης της Ψ.Υ. του ίδιου βήματος με τίτλο (Αρχική Σελίδα), ο δυνητικός δικαιούχος καλείται να επιλέξει μια από τις πέντε δυνατότητες που του παρέχονται, με βάση το θεσμικό πλαίσιο. (εικόνες 9, 10, 11, 12)

- Παρέχεται ως 1<sup>n</sup> δυνατότητα να είναι σε θέση ο δυνητικός δικαιούχος, πατώντας το κουμπί με τον τίτλο ΚΑΤΑΧΩΡΗΣΗ ΝΕΑΣ ΑΙΤΗΣΗΣ να ξεκινήσει την ακολουθία βημάτων – ενεργειών υποβολής επενδυτικού σχεδίου σε διαθέσιμο υποέργο μιας δράσης.
  - ο Η ακολουθία περιγράφεται στα επόμενα βήματα από 1/5 έως 5/5.
  - Μια επισήμανση στο συγκεκριμένο σημείο είναι πως η Διοίκηση σε ευκρινές σημείο υπενθυμίζει στον δυνητικό δικαιούχο της επιλογή Είδους Επιχείρησης που έκανε στη προηγούμενη οθόνη του ίδιου

βήματος, δίπλα στο σύμβολο (!).

- Παρέχεται ως 2<sup>n</sup> δυνατότητα να είναι σε θέση ο δυνητικός δικαιούχος να δει σε λίστα τις Αιτήσεις του, σε κατάσταση/status ΠΡΟΣΩΡΙΝΑ ΑΠΟΘΗΚΕΥΜΕΝΗ.
   Η λίστα από το πάνω μέρος της οθόνης προ το κάτω έχει στη κορυφή την πιο πρόσφατη ΠΡΟΣΩΡΙΝΑ ΑΠΟΘΗΚΕΥΜΕΝΗ αίτηση.
  - Οι επιλογές που ο δυνητικός δικαιούχος έχει στη διάθεση του για την κάθε αίτηση σε status ΠΡΟΣΩΡΙΝΑ ΑΠΟΘΗΚΕΥΜΕΝΗ είναι:
    - ΕΚΤΥΠΩΣΗ.
    - ΕΠΕΞΕΡΓΑΣΙΑ. Η επιλογή αυτή κάνει ανακατεύθυνση (redirection) στην οθόνη (Βήμα 1 από 5) του Οδηγού "Αίτηση Επενδυτικών Φάκελων", ώστε ο δυνητικός δικαιούχος να έχει τη δυνατότητα να μεταβάλλει πληροφορίες στο καθένα από τα 5 βήματα της ακολουθίας πριν την Οριστική Υποβολή Αίτησης.
      - Έχει κάθε στιγμή τη δυνατότητα να επιλέξει τρείς ενέργειες: ΑΠΟΘΗΚΕΥΣΗ, ΣΥΝΕΧΕΙΑ σε επόμενο βήμα της ακολουθίας, ΠΙΣΩ σε προηγούμενο βήμα της ακολουθίας των 5 βημάτων.
    - ΔΙΑΓΡΑΦΗ.
  - Ο Οι πληροφορίες που αναπαρίστανται είναι:
    - Κατάσταση Αίτησης: <u>ΠΡΟΣΩΡΙΝΑ ΑΠΟΘΗΚΕΥΜΕΝΗ.</u>
      - Είδος Επιχείρησης.
      - Επωνυμία Επιχείρησης.
      - Α.Φ.Μ. Επιχείρησης.

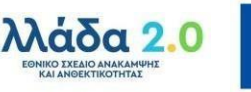

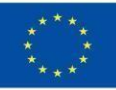

- Email επικοινωνίας.
- Τηλέφωνο επικοινωνίας.
- Μέγεθος Επιχείρησης.
- Επιλεγμένη Ενέργεια.
- Τελευταία Ημερομηνία Επεξεργασίας (ηη/μμ/εεεε, ωω:λλ:δδ).
- Παρέχεται ως 3<sup>n</sup> δυνατότητα να είναι σε θέση ο δυνητικός δικαιούχος να δει σε λίστα τις αιτήσεις που είναι σε κατάσταση / status ΦΡΙΣΤΙΚΟΠΟΙΗΜΕΝΗ.
   Η λίστα από το πάνω μέρος της οθόνης προ το κάτω έχει στη κορυφή την πιο πρόσφατη Οριστικοποιημένη.
  - Οι επιλογές που ο δυνητικός δικαιούχος έχει στη διάθεση του για την κάθε αίτηση σε status ΟΡΙΣΤΙΚΟΠΟΙΗΜΕΝΗ είναι:
    - ΕΚΤΥΠΩΣΗ
    - ΔΗΜΙΟΥΡΓΙΑ ΑΝΤΙΓΡΑΦΟΥ.
    - ΑΚΥΡΩΣΗ.

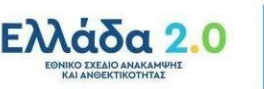

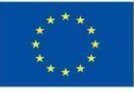

- ο Οι πληροφορίες που αναπαρίστανται είναι:
  - Κατάσταση Αίτησης: <u>ΦΡΙΣΤΙΚΟΠΟΙΗΜΕΝΗ.</u>
  - Είδος Επιχείρησης.
  - Επωνυμία Επιχείρησης.
  - Α.Φ.Μ. Επιχείρησης.
  - Email επικοινωνίας.
  - Τηλέφωνο επικοινωνίας.
  - Μέγεθος Επιχείρησης.
  - Επιλεγμένη Ενέργεια.
  - Αριθμός Πρωτοκόλλου (###/ηη/μμ/εεεε).
  - Τελευταία Ημερομηνία Επεξεργασίας (ηη/μμ/εεεε, ωω:λλ:δδ).
- Παρέχεται ως 4η δυνατότητα να είναι σε θέση ο δυνητικός δικαιούχος να δει σε λίστα τις αιτήσεις που είναι σε κατάσταση / status <u>ΑΚΥΡΩΜΕΝΗ</u>
  - Οι επιλογές που ο δυνητικός δικαιούχος έχει στη διάθεση του για την κάθε αίτηση σε status <u>ΑΚΥΡΩΜΕΝΗ</u> είναι:
    - ΕΚΤΥΠΩΣΗ.
  - Οι πληροφορίες που αναπαρίστανται είναι:
    - Κατάσταση Αίτησης: <u>ΑΚΥΡΩΜΕΝΗ.</u>
    - Είδος Επιχείρησης.
    - Επωνυμία Επιχείρησης.
    - Α.Φ.Μ. Επιχείρησης.
    - Email επικοινωνίας.
    - Τηλέφωνο επικοινωνίας.
    - Μέγεθος Επιχείρησης.
- Παρέχεται επιπρόσθετα ως 5<sup>η</sup> δυνατότητα ο δυνητικός

δικαιούχος ν.π. με την χρήση του κουμπιού <u>ΟΙ ΑΙΤΗΣΕΙΣ ΜΟΥ (ΦΙΛΤΡΑ)</u> να αναζητήσει κάποια αίτηση. Οι δύο επιλογές για τη χρήση των φίλτρων παρέχονται με την επιλογή δύο κουμπιών στην οθόνη, ΕΦΑΡΜΟΓΗ και ΚΑΘΑΡΙΣΜΟΣ

Τα φίλτρα που είναι διαθέσιμα τόσο ξεχωριστά όσο σε συνδυασμό είναι: (οθόνες 34-36)

- Κατάσταση Αίτησης.
  - ο ΑΚΥΡΩΜΕΝΗ,
  - ο ΟΡΙΣΤΙΚΟΠΟΙΗΜΕΝΗ,
  - ο ΠΡΟΣΩΡΙΝΑ ΑΠΟΘΗΚΕΥΜΕΝΗ.
- Ημερομηνία Υποβολής.
- Είδος Επιχείρησης.
  - ο Συνεταιρισμός / Συνεταιριστικές Οργανώσεις,
  - ο Ομάδα / Οργάνωση Παραγωγών,
  - ο Επιχείρηση (πλην Ατομικής)
  - ο Ερευνητικό Ίδρυμα / Πανεπιστήμιο,
  - Υπό Σύσταση.
- Επωνυμία Επιχείρησης.
- Α.Φ.Μ. Επιχείρησης.

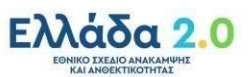

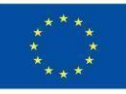

- Δράση.
- Υποέργο
- Περιφέρεια.
- Περιφερειακή Ενότητα.
- Δήμος.

Αν ο δυνητικός δικαιούχος επιλέξει, είτε <u>ΚΑΤΑΧΩΡΗΣΗ ΝΕΑΣ ΑΙΤΗΣΗΣ</u> στο πλαίσιο της 1<sup>ης</sup> επιλογής, είτε στο πλαίσιο της 2<sup>ης</sup> επιλογής επιλέξει <u>ΠΡΟΣΩΡΙΝΑ</u> <u>ΑΠΟΘΗΚΕΥΜΕΝΗ / ΕΠΕΞΕΡΓΑΣΙΑ</u>, ξεκινάει η <u>ακολουθία των 5 βημάτων</u>, είτε για την <u>Καταχώρηση</u> (αν είναι νέα Αίτηση) είτε για <u>Τροποποίηση</u> (αν είναι Αίτηση προσωρινά αποθηκευμένη – μη οριστικά υποβληθείσα) πληροφοριών για μια Αίτηση Ένταξης Επενδυτικού Σχεδίου σε Υποέργο μιας Δράσης.

# <u>ΑΙΤΗΣΗ ΕΠΕΝΔΥΤΙΚΩΝ ΦΑΚΕΛΩΝ [ΒΗΜΑ 1 ΑΠΟ 5] ΣΤΟΙΧΕΙΑ</u> <u>ΕΠΙΧΕΙΡΗΣΗΣ</u>

Στο πρώτο βήμα από τα πέντε του οδηγού χρήσης της Ψ.Υ., ο δυνητικός δικαιούχος καλείται να δηλώσει 3 είδη πληροφορίας: (εικόνες 13, 14, 15)

- Όνομα Νόμιμου Εκπροσώπου,
- Επώνυμο Νόμιμου Εκπροσώπου,
- Μέγεθος Επιχείρησης.

Εμφανίζονται συμπληρωμένα τα ακόλουθα στοιχεία του ν.π. δυνητικού δικαιούχου:

- Α.Φ.Μ. Επιχείρησης,
- Επωνυμία Επιχείρησης,
- Είδος Επιχείρησης,
- Email επικοινωνίας.
- Τηλέφωνο επικοινωνίας.

Παρέχονται οι ακόλουθες τρείς επιλογές για την ολοκλήρωση του βήματος 1 από 5:

- ΑΠΟΘΗΚΕΥΣΗ.
  - Στη εν λόγω επιλογή εμφανίζεται στο χρήστη το μήνυμα αν επιθυμεί να επιστρέψει στην αρχική σελίδα με τη λίστα των Αιτήσεων του ν.π. σε κατάσταση: Προσωρινά Αποθηκευμένη, Οριστικοποιημένη, Ακυρωθείσα.
- ΣΥΝΕΧΕΙΑ.
  - ο Ο δυνητικός δικαιούχος προχωράει στο επόμενο 2° βήμα από τα 5.
- ΠΙΣΩ
  - ο Ανακατεύθυνση στη προηγούμενη οθόνη (πριν την ακολουθία 5 βημάτων).

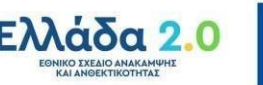

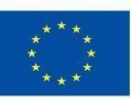

# <u>ΑΙΤΗΣΗ ΕΠΕΝΔΥΤΙΚΩΝ ΦΑΚΕΛΩΝ [BHMA 2 ΑΠΟ 5] ΕΔΡΑ</u> <u>ΕΠΙΧΕΙΡΗΣΗΣ</u>

Στο δεύτερο βήμα από τα πέντε του οδηγού χρήσης της Ψ.Υ., ο δυνητικός δικαιούχος καλείται να συμπληρώσει μια λίστα με πληροφορίες που αφορούν την έδρα της επιχείρησης, επιλέγοντας από πτυσσόμενη λίστα. Οι πληροφορίες αφορούν: (εικόνα 16)

- ο Περιφέρεια.
- ο Περιφερειακή Ενότητα.
- ο Δήμος.

Παρέχονται οι ακόλουθες τρείς επιλογές για την ολοκλήρωση του βήματος 2 από 5:

ΑΠΟΘΗΚΕΥΣΗ

 Στη εν λόγω επιλογή εμφανίζεται στο χρήστη το μήνυμα αν επιθυμεί να επιστρέψει στην αρχική σελίδα με τη λίστα των Αιτήσεων του ν.π. σε κατάσταση: Προσωρινά Αποθηκευμένη, Οριστικοποιημένη, Ακυρωθείσα.

• ΣΥΝΕΧΕΙΑ

 $\circ$  Ο δυνητικός δικαιούχος προχωράει στο επόμενο 3° βήμα από τα 5.

- ΠΙΣΩ
  - ο Ανακατεύθυνση στο προηγούμενο βήμα της ακολουθίας των 5 βημάτων.

# <u>ΑΙΤΗΣΗ ΕΠΕΝΔΥΤΙΚΩΝ ΦΑΚΕΛΩΝ [BHMA 3 ΑΠΟ 5] ΕΠΙΛΟΓΗ</u> ΔΡΑΣΗΣ/ΥΠΟΕΡΓΟΥ

Στο τρίτο βήμα από τα πέντε του οδηγού χρήσης της Ψ.Υ., ο δυνητικός δικαιούχος καλείται να επιλέξει Υποέργο μιας Δράσης, από μια πτυσσόμενη λίστα. (εικόνα 17) Τα διαθέσιμα Υποέργα των Δράσεων είναι:

| <ul> <li>Δράση 1: Οικονομικός Μετασχηματισμός του Αγροτικού Τομέα / Υποέργο 1:</li> <li>Καινοτομία και Πράσινη Μετάβαση στη Μεταποίηση ΑγροτικώνΠροϊόντων.</li> </ul> |
|----------------------------------------------------------------------------------------------------|
| <ul> <li>Δράση 1: Οικονομικός Μετασχηματισμός του Αγροτικού Τομέα / Υποέργο 2:</li> <li>Εκσυγχρονισμός του Πρωτογενούς Τομέα.</li> </ul>                              |
| <ul> <li>Δράση 1: Οικονομικός Μετασχηματισμός του Αγροτικού Τομέα / Υποέργο 3:</li> <li>Πράσινος Αγροτουρισμός.</li> </ul>                                            |
| <ul> <li>Δράση 1: Οικονομικός Μετασχηματισμός του Αγροτικού Τομέα / Υποέργο 4:</li> <li>Αναδιάρθρωση των Καλλιεργειών.</li> </ul>                                     |
| <ul> <li>Δράση 1: Οικονομικός Μετασχηματισμός του Αγροτικού Τομέα / Υποέργο 5:</li> <li>Γενετική Βελτίωση Ζώων.</li> </ul>                                            |
| <ul> <li>Δράση 2: Προτάσεις για Δράσεις στον Τομέα της Υδατοκαλλιέργειας /</li> <li>Υποέργο 1: Ενίσχυση Υδατοκαλλιεργειών.</li> </ul>                                 |

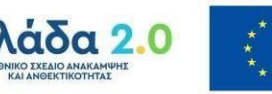

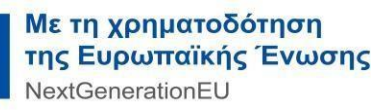

Σημαντικής θεσμικής σημασίας είναι η ρητή διατύπωση των σαφών δεσμευτικών χρονικών διαστημάτων που κάθε Υποέργο Δράσης θα είναι διαθέσιμο να δεχτεί Αιτήσεις μέσω της Ψηφιακής Υπηρεσίας.

Παρέχονται οι ακόλουθες τρείς επιλογές για την ολοκλήρωση του βήματος 3 από 5:

- ΑΠΟΘΗΚΕΥΣΗ.
  - Στη εν λόγω επιλογή εμφανίζεται στο χρήστη το μήνυμα αν επιθυμεί να επιστρέψει στην αρχική σελίδα με τη λίστα των Αιτήσεων του ν.π. σε κατάσταση: Προσωρινά Αποθηκευμένη, Οριστικοποιημένη, Ακυρωθείσα.
- ΣΥΝΕΧΕΙΑ
  - ο Ο δυνητικός δικαιούχος προχωράει στο επόμενο 4° βήμα από τα 5.
- ΠΙΣΩ
  - ο Ανακατεύθυνση στο προηγούμενο βήμα της ακολουθίας των 5 βημάτων.

# <u>ΑΙΤΗΣΗ ΕΠΕΝΔΥΤΙΚΩΝ ΦΑΚΕΛΩΝ [BHMA 4 ΑΠΟ 5]</u> <u>ΕΠΙΣΥΝΑΠΤΟΜΕΝΑ ΔΙΚΑΙΟΛΟΓΗΤΙΚΑ</u>

Στο τέταρτο βήμα από τα πέντε του οδηγού χρήσης της Ψ.Υ., ο δυνητικός δικαιούχος καλείται να επισυνάψει τα προβλεπόμενα βάσει του θεσμικού πλαισίου δικαιολογητικά. Παρέχεται η δυνατότητα να γίνει μεταφόρτωση (upload) των ακόλουθων τύπων δικαιολογητικών: (εικόνες 18, 19, 20)

- Αίτηση Ενίσχυσης.
  - Μέγιστο μέγεθος αρχείου 5MB σε μορφή pdf.
- Οικονομοτεχνική Μελέτη.
  - Μέγιστο μέγεθος αρχείων 30MB σε μορφή pdf.
- Οικονομικές Καταστάσεις των τριών τελευταίων διαχειριστικών χρήσεων.
  - Μέγιστο μέγεθος αρχείων 5MB σε μορφή pdf.
- Δήλωση Μικρομεσαίων Επιχειρήσεων.
  - Μέγιστο μέγεθος αρχείων 5MB σε μορφή pdf.
- Αδεία Λειτουργίας υφιστάμενης μονάδας ή δικαιολογητικό απαλλαγής.
- Μέγιστο μέγεθος αρχείων 5MB σε μορφή pdf.
- Υπεύθυνη Δήλωση του Παραρτήματος.
  - ο Μέγιστο μέγεθος αρχείων 5MB σε μορφή pdf.
- Έγγραφο απόδειξης ιδιωτικής συμμετοχής.
  - Μέγιστο μέγεθος αρχείων 5MB σε μορφή pdf.
- Εγγραφή στο οικείο μητρώο.
  - Μέγιστο μέγεθος αρχείων 5MB σε μορφή pdf.
- Άλλα δικαιολογητικά.
  - Μέγιστο μέγεθος αρχείων 5MB σε μορφή pdf.

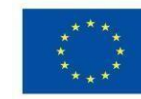

άδα 2.0

Παρέχονται οι ακόλουθες τρείς επιλογές για την ολοκλήρωση του βήματος 4 από 5:

- ΑΠΟΘΗΚΕΥΣΗ.
  - Στη εν λόγω επιλογή εμφανίζεται στο χρήστη το μήνυμα αν επιθυμεί να επιστρέψει στην αρχική σελίδα με τη λίστα των Αιτήσεων του δυνητικού δικαιούχου ν.π. σε κατάσταση: Προσωρινά Αποθηκευμένη, Οριστικοποιημένη, Ακυρωθείσα.

#### • ΣΥΝΕΧΕΙΑ

- $\overline{\circ}$  Ο δυνητικός δικαιούχος προχωράει στο επόμενο 5° βήμα από τα 5.
- ΠΙΣΩ
  - ο Ανακατεύθυνση στο προηγούμενο βήμα της ακολουθίας των 5 βημάτων.

# <u>ΑΙΤΗΣΗ ΕΠΕΝΔΥΤΙΚΩΝ ΦΑΚΕΛΩΝ [ΒΗΜΑ 5 ΑΠΟ 5] ΠΡΟΕΠΙΣΚΟΠΗΣΗ</u> <u>ΑΙΤΗΣΗ</u>

Στο πέμπτο βήμα από τα πέντε του οδηγού χρήσης της Ψ.Υ., ο δυνητικός δικαιούχος ν.π. έχει αρχικά τη δυνατότητα να καταγράψει παρατηρήσεις του σε ένα πεδίο ελεύθερου κειμένου. (οθόνες 21-32)

Αναπαράγονται οπτικά στη οθόνη τα στοιχεία της Αίτησης -υπό τρέχουσα επεξεργασία- του δυνητικού δικαιούχου και συγκεκριμένα:

- Στοιχεία Επιχείρησης
  - ο Είδος Επιχείρησης.
  - ο Α.Φ.Μ. Επιχείρησης.
  - ο Επωνυμία Επιχείρησης.
  - ο Όνομα Νόμιμου Εκπροσώπου.
  - ο Επώνυμο Νόμιμου Εκπροσώπου.
  - ο Email επικοινωνίας.
  - Τηλέφωνο επικοινωνίας.
  - ο Μέγεθος Επιχείρησης.
- Έδρα Επιχείρησης.
  - ο Περιφέρεια.
  - ο Περιφερειακή Ενότητα.
  - ο Δήμος.
- Στόχος Ένταξης επενδυτικού σχεδίου στη / στο:
  - ο Δράση
  - ο Υποέργο
- Επισυναπτόμενα Δικαιολογητικά
  - ο Λίστα με όλα τα αρχεία pdf που έχουν μεταφορτωθεί.

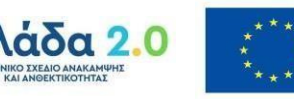

Στη συνέχεια έχει στη διάθεση του τέσσερις επιλογές.

- ΑΠΟΘΗΚΕΥΣΗ.
  - Στη εν λόγω επιλογή εμφανίζεται στο χρήστη το μήνυμα αν επιθυμεί μετά την αποθήκευση να επιστρέψει ή όχι στην αρχική σελίδα με τη λίστα των Αιτήσεων του δυνητικού δικαιούχου ν.π. σε κατάσταση: Προσωρινά Αποθηκευμένη, Οριστικοποιημένη, Ακυρωθείσα.
- ΕΚΤΥΠΩΣΗ ΑΙΤΗΣΗΣ
  - Η επιλογή αυτή, επιτρέπει ο δυνητικός δικαιούχος να εκτυπώσει την υπό τρέχουσα επεξεργασία Αίτηση του.
- ΠΙΣΩ
  - Ανακατεύθυνση στο προηγούμενο βήμα της ακολουθίας των 5 βημάτων.
- <u>YПОВОЛН</u>.
  - Εμφανίζεται το μήνυμα αν ο δυνητικός δικαιούχος ν.π. επιθυμεί την
     Οριστική Υποβολή της Αίτησης του.
  - Αν επιλεχθεί από το δυνητικό δικαιούχο, πραγματοποιείται η Οριστική Υποβολή της Αίτησης. Το διοικητικό και τεχνικό παράγωγο είναι το έννομο δικαίωμα του δυν. δικαιούχου να ενταχθεί η Αίτηση του σε λίστα Αιτήσεων υποέργου / δράσης, βάσει της θεσμικά προβλεπόμενης συνθήκης αξιολόγησης F.I.F.O.
  - Το πληροφοριακό σύστημα να χορηγεί στην Αίτηση τα ακόλουθα μοναδικά στοιχεία ταυτοποίησης:
    - Κωδικός Αίτησης / Αριθμός Πρωτοκόλλου
       με μορφότυπο (###/ηη/μμ/εεεε, π.χ.119/06/04/2022),
    - Ημερομηνία Υποβολής
       με μορφότυπο (ηη/μμ/εεεε,ωω:λλ:δδ, π.χ.06/04/2022,14:06:05),
    - QR-CODE. (οθόνη 33)
    - Ο δυνητικός δικαιούχος έχει στη συνέχεια τρεις επιλογές;
      - Να εκτυπώσει την Αίτηση του, με το κουμπί ΕΚΤΥΠΩΣΗ.
      - Να ακυρώσει την Αίτηση του, με το κουμπί ΑΚΥΡΩΣΗ.
      - Να επιστρέψει στην Αρχική Σελίδα με όλες τις Αιτήσεις του, με το κουμπί <u>ΑΡΧΙΚΗ ΣΕΛΙΔΑ</u>.
  - Εμφανίζονται οι ακόλουθες πληροφορίες στην οθόνη για την εν λόγω
     Αίτηση που είναι πλέον σε status: ΟΡΙΣΤΙΚΟΠΟΙΗΜΕΝΗ.
    - Πληροφορίες αίτησης:
      - Ημερομηνία υποβολής.
      - Αριθμός πρωτοκόλλου.
      - Αποτέλεσμα έλεγχου: Εκκρεμής, γιατί δεν έχει ακόμα, πραγματοποιηθεί.
      - Ημερομηνία ελέγχου.
      - Παρατηρήσεις του δυνητικού δικαιούχου.
    - Στοιχεία επιχείρησης:
      - Είδος επιχείρησης.
      - 🛛 Α.Φ.Μ. Επιχείρησης.
      - 🛛 Επωνυμία Επιχείρησης.

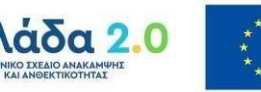

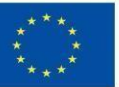

- 🛛 Όνομα Νόμιμου Εκπροσώπου.
- 🛛 Επώνυμο Νόμιμου Εκπροσώπου.
- Email επικοινωνίας.
- Τηλέφωνο επικοινωνίας.
- Μέγεθος Επιχείρησης.
- Έδρα επιχείρησης
  - Περιφέρεια.
  - Περιφερειακή ενότητα
  - Δήμος
- Επιλεγμένο Υποέργο
  - Τίτλος του Υποέργου και της Δράσης
- Επισυναπτόμενα δικαιολογητικά
  - Αίτηση ενίσχυσης
  - Οικονομοτεχνική μελέτη
  - Οικονομικές καταστάσεις των τριών τελευταίων διαχειριστικών χρήσεων.
  - Δήλωση μικρομεσαίων επιχειρήσεων.
  - Άδεια λειτουργιάς υφιστάμενης μονάδας ή δικαιολογητικά απαλλαγής.
  - Υπεύθυνη δήλωση του παραρτήματος
  - Έγγραφο απόδειξης ιδιωτικής συμμετοχής.
  - Εγγραφή στο οικείο μητρώο.
  - Άλλα δικαιολογητικά.

Έτσι ολοκληρώνεται η ακολουθία των 5 βημάτων Υποβολής Αίτησης Ένταξης Επενδυτικού Σχεδίου σε Υποέργο μιας Δράσης και συνολικά τα 8 βήματα χρήσης της Ψηφιακής Υπηρεσίας, που ομαδοποιούνται στις 2 κατηγορίες που αναλύθηκαν (τα <u>εισαγωγικά 3 βήματα</u> και τα <u>5 βήματα Αίτησης Επενδυτικών Φακέλων</u>).

### ΕΚΤΥΠΩΣΕΙΣ ΤΩΝ ΟΘΟΝΩΝ ΤΗΣ ΨΗΦΙΑΚΗΣ ΥΠΗΡΕΣΙΑΣ

Εικόνες 1-36

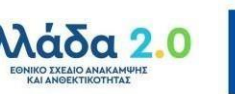

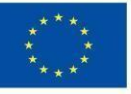

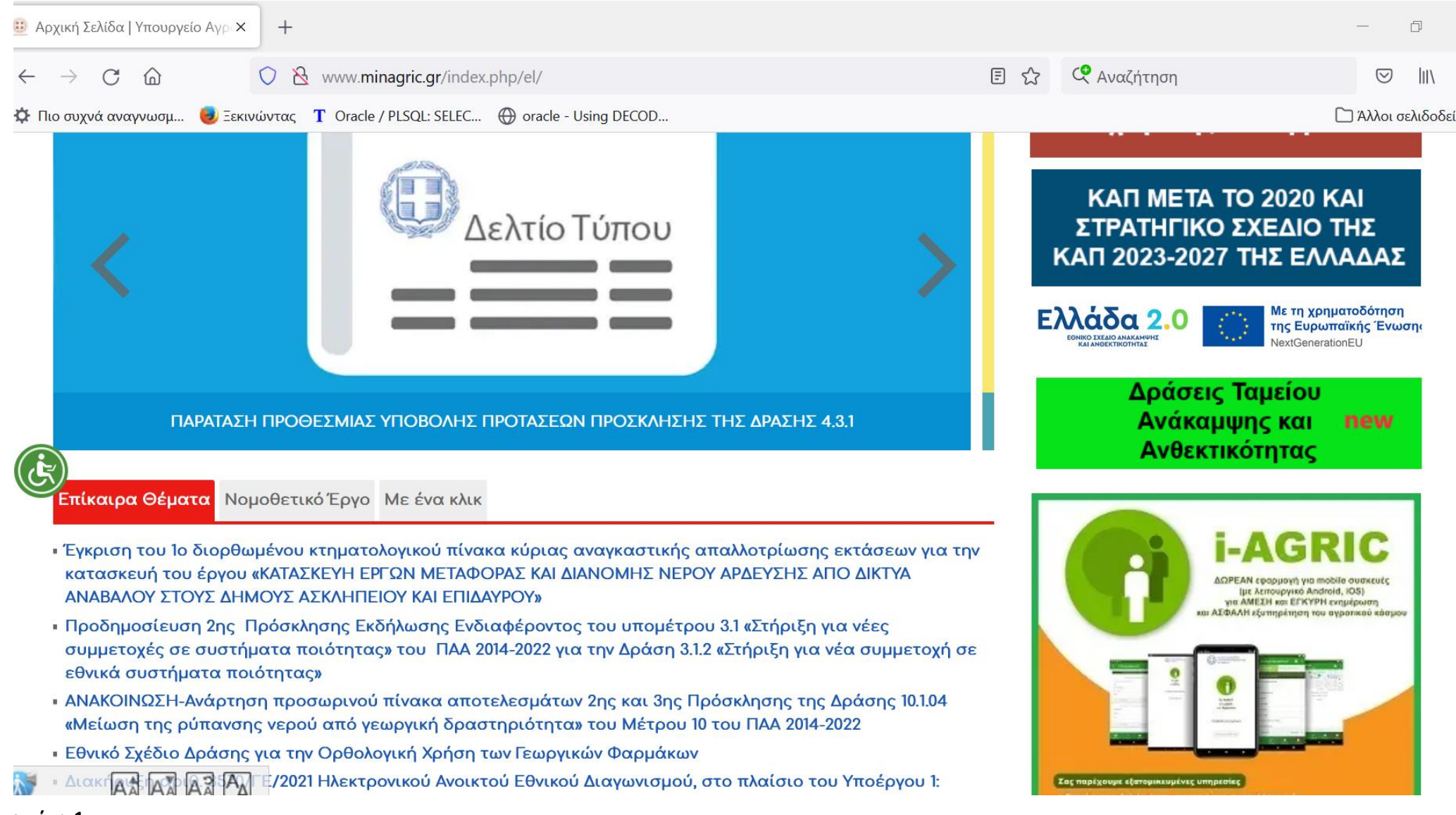

#### <u>εικόνα 1</u>

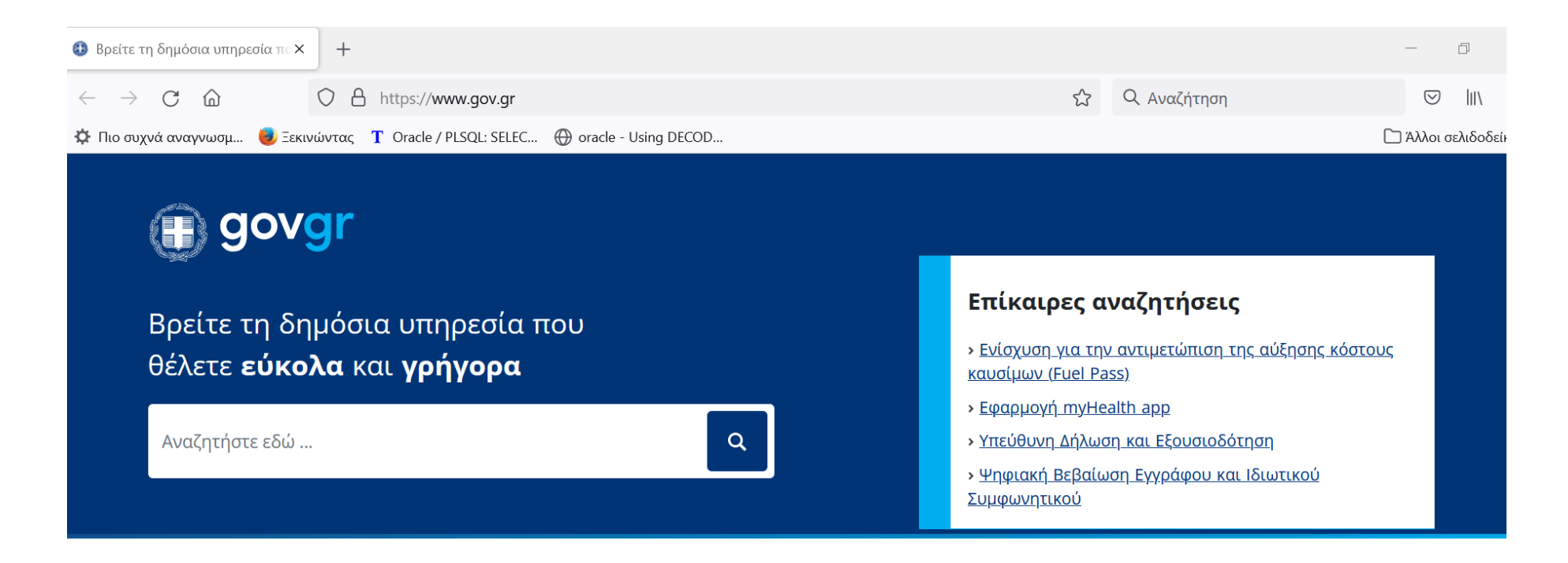

# Κατηγορίες Υπηρεσιών

11 κατηγορίες με 1400 υπηρεσίες για να βρείτε ακριβώς αυτό που ψάχνετε.

#### <u>Γεωργία και κτηνοτροφία</u>

Λιαδικασίες επιδοτήσεις και αποζοιιμώσεις για του

#### <u>Δικαιοσύνη</u>

Νομοθεσία δικαστικό σύστριμα έκδοσρ ειλιοάωων

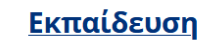

Διαδικασίες για την εγγραφή και φρίτηση σε όλες

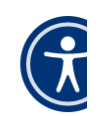

εικόνα 2

| oauth2server                                   | × +                       |                                                                     |                                                                                     |             | - 0 X                |
|------------------------------------------------|---------------------------|---------------------------------------------------------------------|-------------------------------------------------------------------------------------|-------------|----------------------|
| $\leftarrow$ $\rightarrow$ C $\textcircled{D}$ | O A https://www           | /1. <b>gsis.gr</b> /oauth2server/login.jsp                          | ☆                                                                                   | Q Αναζήτηση |                      |
| 🌣 Πιο συχνά αναγνωσμ 🧕                         | Ξεκινώντας T Oracle / PLS | SQL: SELEC 💮 oracle - Using DECOD                                   |                                                                                     |             | 🗋 Άλλοι σελιδοδείκτε |
|                                                |                           |                                                                     |                                                                                     |             |                      |
|                                                |                           | Γενική Γραμματεία<br>Πληροφοριακών Συστημάτων<br>Δημόσιας Διοίκησης | ΕΛΛΗΝΙΚΗ ΔΗΜΟΚΡΑΤΙΑ<br>Υπουργείο Ψηφιακής<br>Διακυβέρνησης                          |             |                      |
|                                                |                           | Αυθεντικοποίη                                                       | ση Χρήστη                                                                           |             |                      |
|                                                |                           | Σύνδ<br>Παρακαλώ εισάγετε τους κωδικούς σα                          | <b>ΕΟ</b> Π<br>ας στο <b>TaxisNet</b> για να συνδεθείτε.                            |             |                      |
|                                                |                           |                                                                     | 59 - GAUDINGSITT Martinian (2004) Annum - Koucon Indone Gangholdon Martinian (2004) |             |                      |
|                                                |                           | Χρήστης:                                                            |                                                                                     |             |                      |
|                                                |                           | Κωδικός:                                                            |                                                                                     |             |                      |
|                                                |                           | Σύνδεα                                                              | סק                                                                                  |             |                      |
|                                                |                           | Κέντος Διαλειτομονικότοτας (ΚΕ Δ.). Υπο                             | μονείου Ψρωιακής Διακυβέονραρς                                                      |             |                      |
|                                                |                           |                                                                     |                                                                                     |             |                      |

<u>εικόνα 3</u>

Έχετε συνδεθεί ως ΕΥΤΥΧΙΑ ΒΑΒΟΥΛΑ 🝷

Πριν ξεκινήσουμε

# Είναι τα προσωπικά σας στοιχεία σωστά;

Έχετε επιλέξει την Αίτηση Επενδυτικών Φακέλων

Πριν συμπληρώσετε την αίτηση, παρακαλούμε ελέγξετε και επιβεβαιώστε τα στοιχεία της ταυτότητάς σας.

| Όνομα        | EYTYXIA   |
|--------------|-----------|
| Επώνυμο      | ΒΑΒΟΥΛΑ   |
| Α.Φ.Μ.       | 068933130 |
| Όνομα Πατέρα | EMMANOYHA |

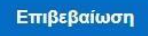

Όροι Χρήσης - Προσωπικά Δεδομένα Οδηγίες Χρήσης

© Copyright 2022 - Υλοποίηση από το Υπουργείο Ψηφιακής Διακυβέρνησης

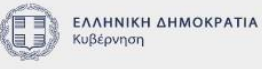

εικόνα 4

| https://staging.collectives.gr/invex                                                                                                    |       | -   | o × |
|----------------------------------------------------------------------------------------------------|-------|-----|-----|
| $\leftarrow$ $\rightarrow$ $\mathbb{C}$ $\textcircled{1}$ https://staging.collectives.gr/investment-app/page/business-type                              | AN to | ≙ ⊕ | •   |
|                                                                                                    | •     |     |     |
| Επιλογή Είδους Επιχείρησης (7 ΕΠΙΛΟΓΕΣ)                                                                                                    |       |     |     |
| Επιλέξτε το είδος επιχείρησης για την οποία θέλετε να αιτηθείτε.                                                                                        |       |     |     |
| Είδος επιχείρησης                                                                                                    |       |     |     |
| 1. Συνεταιρισμός/Συνεταιριστικές Οργανώσεις/Αγροτικές Εταιρικές Συμπράξεις/Α.Ε. των οποίων η πλειοψηφία των μετοχών ανήκει σε Αγροτικούς Συνεταιρισμούς |       |     |     |
| 2,Ομάδα/Οργάνωση Παραγωγών/Ενώσεις Οργανώσεων Παραγωγών                                                                                                 |       |     |     |
| 3Επιχείρηση (πλην ατομικής)                                                                                                    |       |     |     |
| 4. Ερευνητικό Ιδρυμα/Πανεπιστήμιο                                                                                                    |       |     |     |
|                                                                                                    |       |     |     |
| 7. Υπό αναγνώριση Συλλογικός Φορέας (Συνεταιρισμός, Ομάδα).                                                                                             |       |     |     |
|                                                                                                    |       |     |     |
|                                                                                                    |       |     |     |
|                                                                                                    |       |     |     |

Όροι Χρήσης - Προσωπικά Δεδομένα Οδηγίες Χρήσης

© Copyright 2022 - Υλοποίηση από το Υπουργείο Ψηφιακής Διακυβέρνησης

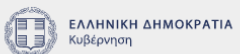

<u>εικόνα 5</u>

Έχετε συνδεθεί ως ΕΥΤΥΧΙΑ ΒΑΒΟΥΛΑ 🝷

-

# Επιλογή Είδους Επιχείρησης

Επιλέξτε το είδος επιχείρησης για την οποία θέλετε να αιτηθείτε.

Είδος επιχείρησης

Συνεταιρισμός/Συνεταιριστικές Οργανώσεις

C Έλεγχος τύπου επιχείρησης

Συνέχεια

Όροι Χρήσης - Προσωπικά Δεδομένα Οδηγίες Χρήσης

© Copyright 2022 - Υλοποίηση από το Υπουργείο Ψηφιακής Διακυβέρνησης

**ΕΛΛΗΝΙΚΗ ΔΗΜΟΚΡΑΤΙΑ** Κυβέρνηση

εικόνα 6

Έχετε συνδεθεί ως ΕΥΤΥΧΙΑ ΒΑΒΟΥΛΑ 🝷

-

# Επιλογή Είδους Επιχείρησης

Επιλέξτε το είδος επιχείρησης για την οποία θέλετε να αιτηθείτε.

Είδος επιχείρησης

Συνεταιρισμός/Συνεταιριστικές Οργανώσεις

Το είδος επιχείρησης που επιλέξατε είναι έγκυρο για την επιχείρησή σας

#### Συνέχεια

Όροι Χρήσης - Προσωπικά Δεδομένα Οδηγίες Χρήσης

© Copyright 2022 - Υλοποίηση από το Υπουργείο Ψηφιακής Διακυβέρνησης

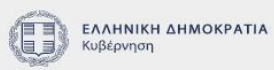

<u>εικόνα 7</u>

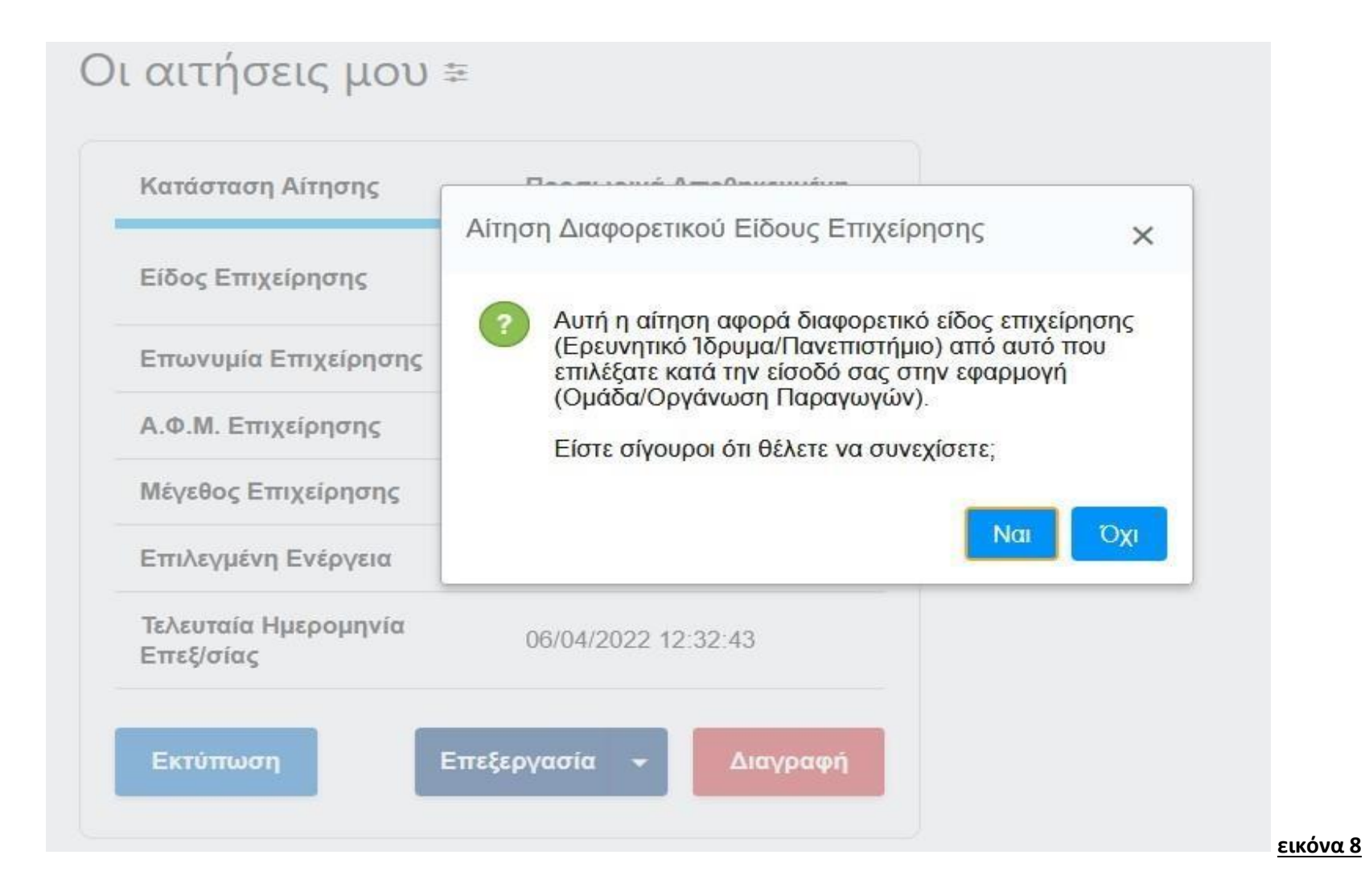

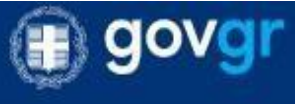

# Αρχική Σελίδα

Επιλέξτε μία από τις παρακάτω ενέργειες για να αλληλεπιδράσετε με τις απαιτήσεις σας.

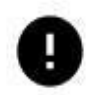

Αιτείστε ως Συνεταιρισμός/Συνεταιριστικές Οργανώσεις.

Καταχώρηση Νέας Αίτησης +

<u>εικόνα 9</u>

# Οι αιτήσεις μου 🗄

| Κατάσταση Αίτησης              | Προσωρινά Αποθηκευμένη |
|--------------------------------|------------------------|
| Είδος Επιχείρησης              |                        |
| Επωνυμία Επιχείρησης           |                        |
| Α.Φ.Μ. Επιχείρησης             |                        |
| Μέγεθος Επιχείρησης            |                        |
| Επιλεγμένη Ενέργεια            |                        |
| Τελευταία Ημερομηνία Επεξ/σίας | 01/04/2022 13:02:00    |
| Εκτύπωση                       | Επεξεργασία 🗕 Διαγραφή |
|                                |                        |

| Κατάσταση Αίτησης    | Οριστικοποιημένη                         |  |
|----------------------|------------------------------------------|--|
| Είδος Επιχείρησης    | Συνεταιρισμός/Συνεταιριστικές Οργανώσεις |  |
| Επωνυμία Επιχείρησης | ΕΥΤΥΧΙΑ ΒΑΒΟΥΛΑ                          |  |
| Α.Φ.Μ. Επιχείρησης   | 068933130                                |  |
| Μέγεθος Επιχείρησης  | Μικρή                                    |  |
| Επιλεγμένη Ενέργεια  | ΕΚΣΥΓΧΡΟΝΙΣΜΟΣ ΤΟΥ ΠΡΩΤΟΓΕΝΟΥΣ<br>ΤΟΜΕΑ  |  |
| Αριθμός Πρωτοκόλλου  | 93/30/03/2022                            |  |
| Ημ/νία Υποβολής      | 30/03/2022 21:16:30                      |  |
| Εκτύπωση             | Δημιουργία Αντίγραφου Ακύρωση            |  |

<u>εικόνα 11</u>

| Κατάσταση Αίτησης    | Ακυρωμένη                                |
|----------------------|------------------------------------------|
| Είδος Επιχείρησης    | Συνεταιρισμός/Συνεταιριστικές Οργανώσεις |
| Επωνυμία Επιχείρησης | ΕΥΤΥΧΙΑ ΒΑΒΟΥΛΑ                          |
| Α.Φ.Μ. Επιχείρησης   | 068933130                                |
| Μέγεθος Επιχείρησης  | Μικρή                                    |
| Επιλεγμένη Ενέργεια  | ΕΚΣΥΓΧΡΟΝΙΣΜΟΣ ΤΟΥ ΠΡΩΤΟΓΕΝΟΥΣ<br>ΤΟΜΕΑ  |
| Εκτύπωση             |                                          |

Όροι Χρήσης - Προσωπικά Δεδομένα Οδηγίες Χρήσης

© Copyright 2022 - Υλοποίηση από το <u>Υπουργείο Ψηφιακής Διακυβέρνησης</u>

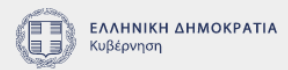

<u>εικόνα 12</u>

# (ii) govgr Αίτηση Επενδυτικών Φακέλων

Έχετε συνδεθεί ως ΕΥΤΥΧΙΑ ΒΑΒΟΥΛΑ 🝷

Πίσω

Αίτηση Επενδυτικών Φακέλων Βήμα 1 από 5 Στοιχεία Επιχείρησης

Συμπληρώστε τα παρακάτω στοιχεία της επιχείρησης.

Α.Φ.Μ. Επιχείρησης

068933130

Επωνυμία Επιχείρησης

ΕΥΤΥΧΙΑ ΒΑΒΟΥΛΑ

Είδος Επιχείρησης

ΣΥΝΕΤΑΙΡΙΣΜΟΣ/ΣΥΝΕΤΑΙΡΙΣΤΙΚΕΣ ΟΡΓΑΝΩΣΕΙΣ

Όνομα Νόμιμου Εκπροσώπου

Επώνυμο Νόμιμου Εκπροσώπου

•

Μέγεθος Επιχείρησης

≁

#### <u>εικόνα 13</u>

Επωνυμία Επιχείρησης

ΕΥΤΥΧΙΑ ΒΑΒΟΥΛΑ

Είδος Επιχείρησης

ΣΥΝΕΤΑΙΡΙΣΜΟΣ/ΣΥΝΕΤΑΙΡΙΣΤΙΚΕΣ ΟΡΓΑΝΩΣΕΙΣ

Όνομα Νόμιμου Εκπροσώπου

Επώνυμο Νόμιμου Εκπροσώπου

Μέγεθος Επιχείρησης

-

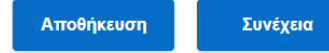

Όροι Χρήσης - Προσωπικά Δεδομένα Οδηγίες Χρήσης

**ΕΛΛΗΝΙΚΗ ΔΗΜΟΚΡΑΤΙΑ** Κυβέρνηση

© Copyright 2022 - Υλοποίηση από το Υπουργείο Ψηφιακής Διακυβέρνησης

<u>εικόνα 14</u>

| Α.Φ.Μ. Επιχείρησης                       |                            |
|------------------------------------------|----------------------------|
| 068933130                                |                            |
| Επωνυμία Επιχείρησης                     |                            |
| ΕΥΤΥΧΙΑ ΒΑΒΟΥΛΑ                          |                            |
| Είδος Επιχείρησης                        |                            |
| ΣΥΝΕΤΑΙΡΙΣΜΟΣ/ΣΥΝΕΤΑΙΡΙΣΤΙΚΕΣ ΟΡΓΑΝΩΣΕΙΣ |                            |
| Ονομα Νόμιμου Εκπροσώπου                 | Επώνυμο Νόμιμου Εκπροσώπου |
| ΚΩΣΤΑΣ                                   | ΓΕΩΡΓΙΟΥ                   |
| Μέγεθος Επιχείρησης                      |                            |
| Μενάλη                                   | -                          |

#### <u>εικόνα 15</u>

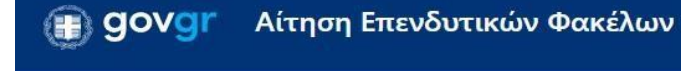

Έχετε συνδεθεί ως ΕΥΤΥΧΙΑ ΒΑΒΟΥΛΑ 🝷

Πίσω

Αίτηση Επενδυτικών Φακέλων Βήμα 2 από 5 Έδρα Επιχείρησης

Συμπληρώστε τα στοιχεία της έδρας της επιχείρησης.

Περιφέρεια

| κρητης               |  |
|----------------------|--|
| Περιφερειακή Ενότητα |  |

•

ΛΑΣΙΘΙΟΥ

Δήμος

| ΟΡΟΠΕΔΙΟΥ ΛΑΣΙΘΙΟΥ | • |
|--------------------|---|
|--------------------|---|

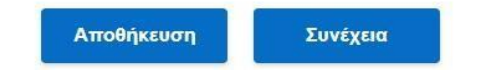

#### <u>εικόνα 16</u>

| govgr Αίτηση Επενδυτικών Φακέλων                   | Έχετε συνδεθεί ως ΕΥΤΥΧΙΑ ΒΑΒΟΥΛΑ 👻 |  |
|----------------------------------------------------|-------------------------------------|--|
| < Πίσω                                             |                                     |  |
| Αίτηση Επενδυτικών Φακέλων                         |                                     |  |
| Bήμα 3 από 5<br>$\Box_{max}$                       |                                     |  |
| επιλογη Δρασης/ Υποεργου                           |                                     |  |
| Επιλέξτε μία από τις παρακάτω δράσεις και υποέργα. |                                     |  |
| Δράση/Υποέργο                                      |                                     |  |
| •                                                  |                                     |  |
|                                                    |                                     |  |
|                                                    |                                     |  |
| Αποθήκευση Συνέχεια                                |                                     |  |
|                                                    |                                     |  |

Όροι Χρήσης - Προσωπικά Δεδομένα Οδηγίες Χρήσης

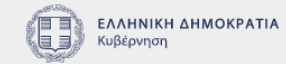

© Copyright 2022 - Υλοποίηση από το Υπουργείο Ψηφιακής Διακυβέρνησης

#### <u>εικόνα 17</u>

# govgr Αίτηση Επενδυτικών Φακέλων

Έχετε συνδεθεί ως ΕΥΤΥΧΙΑ ΒΑΒΟΥΛΑ 🝷

Πίσω

Αίτηση Επενδυτικών Φακέλων Βήμα 4 από 5

# Επισυναπτόμενα Δικαιολογητικά

Επισυνάψτε τα απαραίτητα δικαιολογητικά όπου απαιτείται.

Αίτηση Ενίσχυσης

Αναζήτηση εγγράφου

Μέγιστο μέγεθος αρχείου 5MB σε μορφή pdf

Οικονομοτεχνική Μελέτη

Αναζήτηση εγγράφου

Μέγιστο μέγεθος αρχείου 30MB σε μορφή pdf

Οικονομικές καταστάσεις τριών τελευταίων διαχειριστικών χρήσεων

Αναζήτηση εγγράφου

Μέγιστο μέγεθος αρχείου 5MB σε μορφή pdf

Δήλωση Μικρομεσαίων Επιχειρήσεων (MME)

Αναζήτηση εγγράφου

Μέγιστο μέγεθος αρχείου 5MB σε μορφή pdf

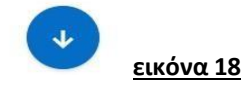

| Ο Ανοιγμα                                                                                                    | X                                                   |
|----------------------------------------------------------------------------------------------------|-----------------------------------------------------|
| $\leftarrow$ $\rightarrow$ $\sim$ $\bigstar$ 🤰 > Αυτός ο υπολογιστής > Επιφάνεια εργασίας > Ταμείο Ανάκαμψης > ΥΛΙΚΟ ΓΙΑ ΑΝΑΛΥΣΗ ΤΟΥ                                                                                                    | H_Π_Δ_Ε ~ Ο Αναζήτηση: ΥΛΙΚΟ ΓΙΑ ΑΝΑ                |
| Οργάνωση 👻 Νέος φάκελος                                                                                                    | E • 🔳 😗                                             |
| Downloads         E Eyypaqaa         E Euxöveç         ITEPI_ANAITI *         MAPTIOZ 2022         O OONEZ THZ ΨI         VTIEP βouλeuruk         VTIEP βouλeuruk         VTIEP ΓΡΑΦΕΙΟ F         OneDrive         Aυττός ο υπολογικ         & δ (10.1.3.63)         Downloads         Aνττικείμενα 3D         Bivrzeo         E Euxöveç         E Euxöveç         E Euxöveç         E Euxöveç         E Euxöveç         E Euxöveç | 220.p                                               |
| Όνομα αρχείου:                                                                                                    | Αρχείο PDF (*.pdf)            Άνοιγμα         Άκυρο |

εικόνα 19

Μέγιστο μέγεθος αρχείου 5MB σε μορφή pdf

. . . . . . .

Έγγραφο απόδειξης ιδιωτικής συμμετοχής

Αναζήτηση εγγράφου

Μέγιστο μέγεθος αρχείου 5MB σε μορφή pdf

🗞 φεκ\_5430\_θερμοκήπια.pdf 🗙

Εγγραφή στο οικείο Μητρώο

Αναζήτηση εγγράφου

Μέγιστο μέγεθος αρχείου 5MB σε μορφή pdf

% ΥΑ\_Θερμοκηπίων\_ΤΕΛΙΚΟ\_15-7-2020\_\_2.pdf ×

Άλλα δικαιολογητικά

Αναζήτηση εγγράφου

Μέγιστο μέγεθος αρχείου 5MB σε μορφή pdf

⊗ ypaat\_ΕΓΓΡΑΦΟ\_ΠΡΟΣ\_ΔΝΣΗ\_ΗΛΕΚΤΡ\_ΔΙΑΚΥΒΕΡΝΗΣΗΣ.... ×

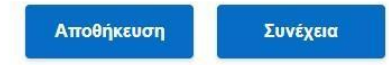

Όροι Χρήσης - Προσωπικά Δεδομένα Οδηγίες Χρήσης

© Copyright 2022 - Υλοποίηση από το Υπουργείο Ψηφιακής Διακυβέρνησης

B

ΕΛΛΗΝΙΚΗ ΔΗΜΟΚΡΑΤΙΑ

Κυβέρνηση

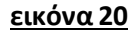

34

#### (Π) govgr Αίτηση Επενδυτικών Φακέλων

#### Έχετε συνδεθεί ως ΕΥΤΥΧΙΑ ΒΑΒΟΥΛΑ 🝷

Πίσω

Αίτηση Επενδυτικών Φακέλων Βήμα 5 από 5

# Προεπισκόπηση Αίτησης

Παρατηρήσεις

 Υποβολή
 Αποθήκευση
 Εκτύπωση Αίτησης

 Στοιχεία Επιχείρησης
 Είδος Επιχείρησης
 Συνεταιρισμός/Συνεταιριστικές Οργανώσεις

 Α.Φ.Μ. Επιχείρησης
 068933130
 Εττωνυμία Επιχείρησης
 ΕΥΤΥΧΙΑ ΒΑΒΟΥΛΑ

 Όνομα Νόμιμου Εκπροσώπου
 ΚΩΣΤΑΣ

 Επώνυμο Νόμιμου Εκπροσώπου
 ΓΕΩΡΓΙΟΥ

 Μέγεθος Επιχείρησης
 Μεγάλη

εικόνα 21

| Περιφέρεια                                                                                                    | ΚΡΗΤΗΣ                                                                                        |  |
|----------------------------------------------------------------------------------------------------|-----------------------------------------------------------------------------------------------|--|
| Περιφερειακή Ενότητα                                                                                                    | ΛΑΣΙΘΙΟΥ                                                                                      |  |
| Δήμος                                                                                                    | ΟΡΟΠΕΔΙΟΥ ΛΑΣΙΘΙΟΥ                                                                            |  |
| Επιλεγμένη Δράση                                                                                                    |                                                                                               |  |
| Δοάση                                                                                                    | ΠΡΑΣΙΝΟΣ ΑΓΡΟΤΟΥΡΙΣΜΟΣ                                                                        |  |
| Επισυναπτόμενα Δ                                                                                                    | ικαιολογητικά                                                                                 |  |
| Επισυναπτόμενα Δ<br>Αίτηση Ενίσχυσης                                                                                                    | ικαιολογητικά                                                                                 |  |
| Επισυναπτόμενα Δ<br>Αίτηση Ενίσχυσης<br>Δ1_Οδ.2 Οδηγίες Υλοποίησης Δράσε                                                                                                    | <b>ικαιολογητικά</b><br>:ων Ενισχύσεων (1).pdf                                                |  |
| Επισυναπτόμενα Δ<br>Αίτηση Ενίσχυσης<br>Δ1_Οδ.2 Οδηγίες Υλοποίησης Δράσα<br>Οικονομοτεχνική Μελέτη                                                                                                    | <b>ικαιολογητικά</b><br>των Ενισχύσεων (1).pdf                                                |  |
| Επισυναπτόμενα Δ<br>Αίτηση Ενίσχυσης<br>Δ1_Οδ.2 Οδηγίες Υλοποίησης Δράσε<br>Οικονομοτεχνική Μελέτη<br>diavouleush_drash1_ypometro4_180                                                                                            | <b>ικαιολογητικά</b><br>των Ενισχύσεων (1).pdf<br>1322_2.pdf                                  |  |
| Επισυναπτόμενα Δ<br>Αίτηση Ενίσχυσης<br>Δ1_Οδ.2 Οδηγίες Υλοποίησης Δράσα<br>Οικονομοτεχνική Μελέτη<br>diavouleush_drash1_ypometro4_180<br>Οικονομικές καταστάσεις τριών τελε                                                      | <b>ικαιολογητικά</b><br>ων Ενισχύσεων (1).pdf<br>1322_2.pdf<br>υταίων διαχειριστικών χρήσεων  |  |
| Επισυναπτόμενα Δ<br>Αίτηση Ενίσχυσης<br>Δ1_Οδ.2 Οδηγίες Υλοποίησης Δράσα<br>Οικονομοτεχνική Μελέτη<br>diavouleush_drash1_ypometro4_180<br>Οικονομικές καταστάσεις τριών τέλε<br>Ν_46732020.pdf                                    | <b>ικαιολογητικά</b><br>των Ενισχύσεων (1).pdf<br>1322_2.pdf<br>υταίων διαχειριστικών χρήσεων |  |
| Επισυναπτόμενα Δ<br>Αίτηση Ενίσχυσης<br>Δ1_Οδ.2 Οδηγίες Υλοποίησης Δράσα<br>Οικονομοτεχνική Μελέτη<br>diavouleush_drash1_ypometro4_180<br>Οικονομικές καταστάσεις τριών τελε<br>Ν_46732020.pdf<br>Δήλωση Μικρομεσαίων Επιχειρήσεα | ικαιολογητικά<br>των Ενισχύσεων (1).pdf<br>322_2.pdf<br>υταίων διαχειριστικών χρήσεων         |  |

<u>εικόνα 22</u>

#### Άδεια λειτουργίας υφιστάμενης μονάδας ή δικαιολογητικό απαλλαγής

N\_4673\_\_2020.pdf

Υπεύθυνη Δήλωση του Παραρτήματος

G\_D\_P\_R\_KAN0N\_2013\_679.pdf

Έγγραφο απόδειξης ιδιωτικής συμμετοχής

φεκ\_5430\_θερμοκήπια.pdf

Εγγραφή στο οικείο Μητρώο

ΥΑ\_Θερμοκηπίων\_ΤΕΛΙΚΟ\_15-7-2020\_2.pdf

Άλλα δικαιολογητικά

ypaat\_ΕΓΓΡΑΦΟ\_ΠΡΟΣ\_ΔΝΣΗ\_ΗΛΕΚΤΡ\_ΔΙΑΚΥΒΕΡΝΗΣΗΣ\_30\_11\_2021.pdf

Όροι Χρήσης - Προσωπικά Δεδομένα Οδηγίες Χρήσης

© Copyright 2022 - Υλοποίηση από το Υπουργείο Ψηφιακής Διακυβέρνησης

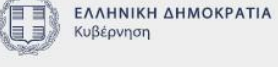

<u>εικόνα 23</u>

| <b>Εκτύπωση</b> ?<br>Σύνολο: 2 φύλλα χαρτιού                                    |                            |                                          |  |
|---------------------------------------------------------------------------------|----------------------------|------------------------------------------|--|
| Εκτυπωτής                                                                       | ΑΙΤΗΣΗ ΕΠΕΝΔΥΤΙΚΩΝ ΦΑΚΕΛΩΝ |                                          |  |
| Αντίγραφα                                                                       | Κατάσταση Αίτησης          |                                          |  |
| Σελίδες                                                                         | Προσωρινά Αποθηκευμένη     |                                          |  |
| <ul> <li>Όλα</li> <li>Μονές σελίδες μόνο</li> </ul>                             | Στοιχεία Επιχείρησης       |                                          |  |
|                                                                                 | Είδος Επιχείρησης          | Συνεταιρισμός/Συνεταιριστικές Οργανώσεις |  |
| Εκτύπωση και στις δύο πλευρές                                                   | Α.Φ.Μ. Επιχείρησης         | 068933130                                |  |
| Εκτύπωση μονής όψης 🗸 🗸                                                         | Επωνυμία Επιχείρησης       | EYTYXIA BABOYAA                          |  |
| Περισσότερες ρυθμίσεις 🗸                                                        | Όνομα Νόμιμου Εκπροσώπου   | κωστασ                                   |  |
| Εκτύπωση με χρήση του παραθύρου διαλόγου συσ<br>Αντιμετώπιση ζητημάτων εκτυπωτή | Επώνυμο Νόμιμου Εκπροσώπου | ΓΕΩΡΓΙΟΥ                                 |  |
|                                                                                 | Μέγεθος Επιχείρησης        | Μεγάλη                                   |  |
|                                                                                 | Έδρα Επιχείρησης           |                                          |  |
|                                                                                 | Περιφέρεια                 | κρητής                                   |  |
| Εκτύπωση Άκυρο                                                                  | Περιφερειακή Ενότητα       | ΛΑΣΙΘΙΟΥ                                 |  |
|                                                                                 | Δήμος                      |                                          |  |

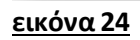

| <b>Εκτύπωση</b> ?<br>Σύνολο: 2 φύλλα χαρτιού         | Επισυναπτόμενα Δικαιολογ                           |
|------------------------------------------------------|----------------------------------------------------|
| Εκτυπωτής                                            | Αίτηση Ενίσχυσης                                   |
| RICOH IM 2702 PCL 6                                  | Δ1_Οδ.2 Οδηγίες Υλοποίησης Δράσεων Ενισχύσεων      |
| Αντίγραφα                                            | Οικονομοτεχνική Μελέτη                             |
| Σελίδες                                              | diavodicusir_diasirr_yponiciro+_100022_2.pdf       |
| Ο Όλα                                                | Οικονομικές καταστάσεις τριών τελευταίων διαχειρια |
| Ο Μονές σελίδες μόνο                                 | N_46732020.pdf                                     |
| Ζυγές σελίδες μόνο                                   | Δήλωση Μικρομεσαίων Επιχειρήσεων (MME)             |
| Ο π.χ. 1-5, 8, 11-13                                 | Δ0-Εισαγωγή_Εγχειρίδιο-Διαδικασιών-ΕΥΣΤΑ (1).pdf   |
| Εκτύπωση και στις δύο πλευρές<br>Εκτύπωση μονής όψης |                                                    |
| Περισσότερες ρυθμίσεις 🗸                             | Άδεια λειτουργίας υφιστάμενης μονάδας ή δικαιολογ  |
| Εκτύπωση με χρήση του παραθύρου διαλόγου συσ         | N_46732020.pdf                                     |
| Αντιμετώπιση ζητημάτων εκτυπωτή                      | Υπεύθυνη Δήλωση του Παραρτήματος                   |
|                                                      | G_D_P_R_KAN0N_2013_679.pdf                         |
|                                                      | Έγγραφο απόδειξης ιδιωτικής συμμετοχής             |
|                                                      | φεκ_5430_θερμοκήπια.pdf                            |
|                                                      | Εγγραφή στο οικείο Μητρώο                          |
| Εκτύπωση Άκυρο                                       | ΥΑ_Θερμοκηπίων_ΤΕΛΙΚΟ_15-7-2020 2.pdf              |

#### <u>εικόνα 25</u>

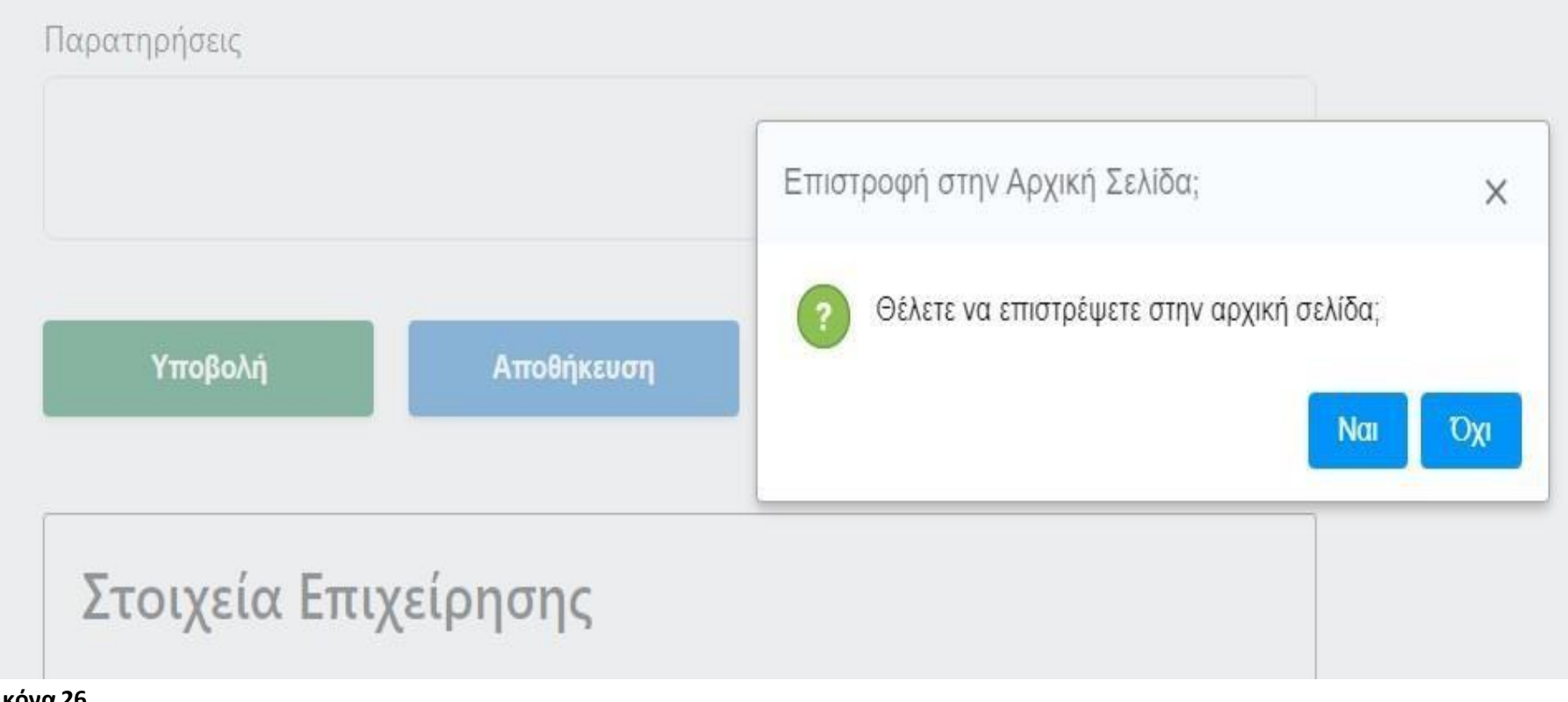

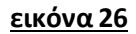

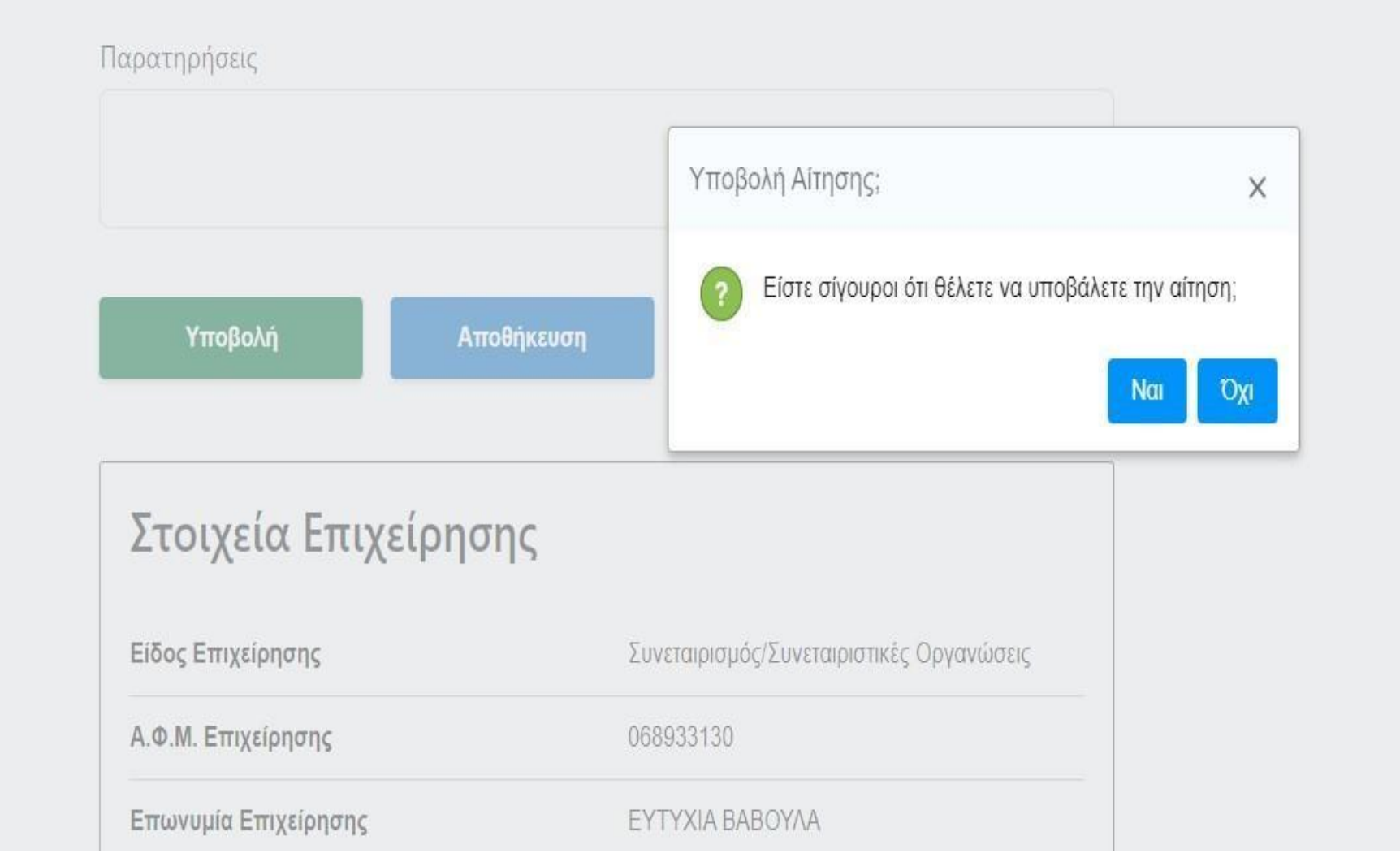

<u>εικόνα 27</u>

#### Έχετε συνδεθεί ως ΕΥΤΥΧΙΑ ΒΑΒΟΥΛΑ 🝷

| Η | αίτησή | σας υπο | βλήθηκε |
|---|--------|---------|---------|
|   |        |         |         |

Ο κωδικός αίτησής σας είναι **107/05/04/2022** 

# Πληροφορίες Αίτησης

| Ημ/νία Υποβολής     | 05/04/2022 14:11:41 |  |
|---------------------|---------------------|--|
| Αριθμός Πρωτοκόλλου | 107/05/04/2022      |  |
| Αποτέλεσμα Ελέγχου  | Εκκρεμής            |  |
| Ημ/νία Ελέγχου      | -                   |  |
|                     |                     |  |

Παρατηρήσεις

# Στοιχεία Επιχείρησης

| Είδος Επιχείρησης        | Συνεταιρισμός/Συνεταιριστικές Οργανώσεις |  |
|--------------------------|------------------------------------------|--|
| Α.Φ.Μ. Επιχείρησης       | 068933130                                |  |
| Επωνυμία Επιχείρησης     | ΕΥΤΥΧΙΑ ΒΑΒΟΥΛΑ                          |  |
| Όνομα Νόμιμου Εκπροσώπου | ΚΩΣΤΑΣ                                   |  |

#### <u>εικόνα 28</u>

# Τα επόμενα βήματα

Μπορείτε να στείλετε στο φορέα τον παρακάτω κωδικό επαλήθευσης ή να του στείλετε την εκτυπωμένη έκδοση της αίτησης.

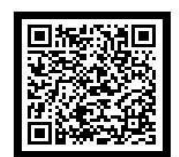

Εκτυπώστε την αίτησή σας

Εκτύπωση

Ακυρώστε την αίτησή σας

Ακύρωση

Επιστροφή στην Αρχική Σελίδα

Αρχική Σελίδα

| Όνομα Νόμιμου Εκπροσώπου   | κωστασ                 |  |
|----------------------------|------------------------|--|
| Επώνυμο Νόμιμου Εκπροσώπου | ΓΕΩΡΓΙΟΥ               |  |
| Μέγεθος Επιχείρησης        | Μεγάλη                 |  |
| Έδρα Επιχείρησης           |                        |  |
| Περιφέρεια                 | κρητής                 |  |
| Περιφερειακή Ενότητα       | ΛΑΣΙΘΙΟΥ               |  |
| Δήμος                      | ΟΡΟΠΕΔΙΟΥ ΛΑΣΙΘΙΟΥ     |  |
| Επιλεγμένη Δράση           |                        |  |
| Δράση                      | ΠΡΑΣΙΝΟΣ ΑΓΡΟΤΟΥΡΙΣΜΟΣ |  |

Επισυναπτόμενα Δικαιολογητικά

Αίτηση Ενίσχυσης

Δ1\_Οδ.2 Οδηγίες Υλοποίησης Δράσεων Ενισχύσεων (1).pdf

Οικονομοτεχνική Μελέτη

diavouleush\_drash1\_ypometro4\_180322\_2.pdf

<u>εικόνα 29</u>

| (■) govgr Αίτηση Επενδυτικών Φ      | νακέλων                                                                                 | Έχετε συνδεθεί ως ΕΥΤΥΧΙΑ ΒΑΒ                                                                                                    |
|-------------------------------------|-----------------------------------------------------------------------------------------|----------------------------------------------------------------------------------------------------|
| Η αίτησή σα<br>Ο κωδικός α<br>107/0 | Επιστροφή στην Αρχική Σελίδα; ×<br>Θέλετε να επιστρέψετε στην αρχική σελίδα;<br>Ναι Όχι | Τα επτόμενα βήματα<br>Μπορείτε να στείλετε στο φορέα τον παρακάτω<br>κωδικό επαλήθευσης ή να του στείλετε την<br>εκτυπωμένη έκδοση της αίτησης. |
| Πληροφορίες Αίτησης                 |                                                                                         |                                                                                                    |
| Ημ/νία Υποβολής                     | 05/04/2022 14:11:41                                                                     |                                                                                                    |
| Αριθμός Πρωτοκόλλου                 | 107/05/04/2022                                                                          | Εκτυπωστε την αιτήση σας                                                                                                    |
| Αποτέλεσμα Ελέγχου                  | Εκκρεμής                                                                                | Εκτύπωση                                                                                                    |
| Ημ/νία Ελέγχου                      |                                                                                         | Ακυρώστε την αίτησή σας                                                                                                    |
| Παρατηρήσεις                        |                                                                                         | Ακύρωση                                                                                                    |
| Στοιχεία Επιχείρησης                |                                                                                         | Επιστροφή στην Αρχική Σελίδα                                                                                                    |
| Είδος Επιχείρησης                   | Συνεταιρισμός/Συνεταιριστικές Οργανώσεις                                                | Αρχική Σελίδα                                                                                                    |
| Α.Φ.Μ. Επιχείρησης                  | 068933130                                                                               |                                                                                                    |
| Επωνυμία Επιχείρησης                | ΕΥΤΥΧΙΑ ΒΑΒΟΥΛΑ                                                                         |                                                                                                    |
|                                     |                                                                                         |                                                                                                    |

#### <u>εικόνα 30</u>

| Εκτύπωση ?<br>Σύνολο: 2 φύλλα χαρτιού       |                      |                                         |                     |
|---------------------------------------------|----------------------|-----------------------------------------|---------------------|
| Ξκτυπωτής                                   |                      |                                         | 国新统计范围<br>335次23944 |
| RICOH IM 2702 PCL 6 V                       |                      |                                         |                     |
| Αντίγραφα                                   | Aľ                   | ΤΗΣΗ ΕΠΕΝΔΥΤΙΚΩΝ ΦΑΚΕΛΩΝ                |                     |
| 4                                           |                      |                                         |                     |
| ελίδες<br>Ο Όλα                             | Κατάσταση Αίτησης    |                                         |                     |
| ) Μονές σελίδες μόνο                        | Οριστικοποιημένη     |                                         |                     |
| Ζυγές σελίδες μόνο     π.χ. 1-5, 8, 11-13   | Πληροφορίες Αίτησης  |                                         |                     |
| κτύπωση και στις δύο πλευρές                | Ηυ/νία Υποβολάς      | 05/04/2022 14:11:41                     |                     |
| Εκτύπωση μονής όψης 🗸 🗸                     |                      |                                         |                     |
| Ιερισσότερες ρυθμίσεις 🗸                    | Αριθμός Πρωτοκόλλου  | 107/05/04/2022                          |                     |
| κτύπωση με χρήση του παραθύρου διαλόγου συσ | Αποτέλεσμα Ελέγχου   | Εκκρεμής                                |                     |
| ντιμετώπιση ζητημάτων εκτυπωτή              | Ημ/νία Ελέγχου       | · ·                                     |                     |
|                                             | Παρατηρήσεις         |                                         |                     |
|                                             | Στοιχεία Επιχείρησης |                                         |                     |
| Εκτύπωση Άκυρο                              | Είδος Επιχείρησης    | Συνεταιρισμός/Συνεταιριστικές Οργανώσει | s                   |
| , make                                      | Α.Φ.Μ. Επιχείρησης   | 068933130                               |                     |
| ία Επιχείρησης                              |                      | ΕΥΤΥΧΙΑ ΒΑΒΟΥΛΑ                         |                     |
| Ιάμιμου Εκποοσώπου                          |                      | κοστας                                  |                     |

| govgr Αίτηση Επενδυτικα            | ών Φακέλων                                                                                                    | Έχετε συνδεθεί ως ΕΥΤΥΧΙΑ ΒΑΒΟΥΛΑ 🗢                                                                                                    |
|------------------------------------|----------------------------------------------------------------------------------------------------|----------------------------------------------------------------------------------------------------|
| Η αίτησή<br><sup>Ο κωδι</sup><br>1 | Ακύρωση Αίτησης;<br><b>Ο Ο</b> ( ) Είστε σίγουροι ότι θέλετε να ακυρώσετε την αίτηση;<br>κός αί Ναι Όχι<br>07/05/04/2022 | Χ Τα επτόμενα βήματα Μπορείτε να στείλετε στο φορέα τον παρακάτω κωδικό επαλήθευσης ή να του στείλετε την εκτυπωμένη έκδοση της αίτησης. |
| Πληροφορίες Αίτησης                |                                                                                                    |                                                                                                    |
| Ημ/νία Υποβολής                    | 05/04/2022 14:11:41                                                                                                    |                                                                                                    |
| Αριθμός Πρωτοκόλλου                | 107/05/04/2022                                                                                                    | Εκτυπωστε την αιτηση σας                                                                                                    |
| Αποτέλεσμα Ελέγχου                 | Εκκρεμής                                                                                                    | Εκτύπωση                                                                                                    |
| Ημ/νία Ελέγχου                     | 2                                                                                                    | Ακυρώστε την αίτησή σας                                                                                                    |
| Παρατηρήσεις                       |                                                                                                    | Ακύρωση                                                                                                    |
| Στοιχεία Επιχείρησης               |                                                                                                    | Επιστροφή στην Αρχική Σελίδα                                                                                                    |
| Είδος Επιχείρησης                  | Συνεταιρισμός/Συνεταιριστικές Οργανώσεις                                                                                 | Αρχική Σελίδα                                                                                                    |
| Α.Φ.Μ. Επιχείρησης                 | 068933130                                                                                                    |                                                                                                    |
| Επωνυμία Επιχείρησης               | ΕΥΤΥΧΙΑ ΒΑΒΟΥΛΑ                                                                                                    |                                                                                                    |
|                                    |                                                                                                    |                                                                                                    |

#### <u>εικόνα 32</u>

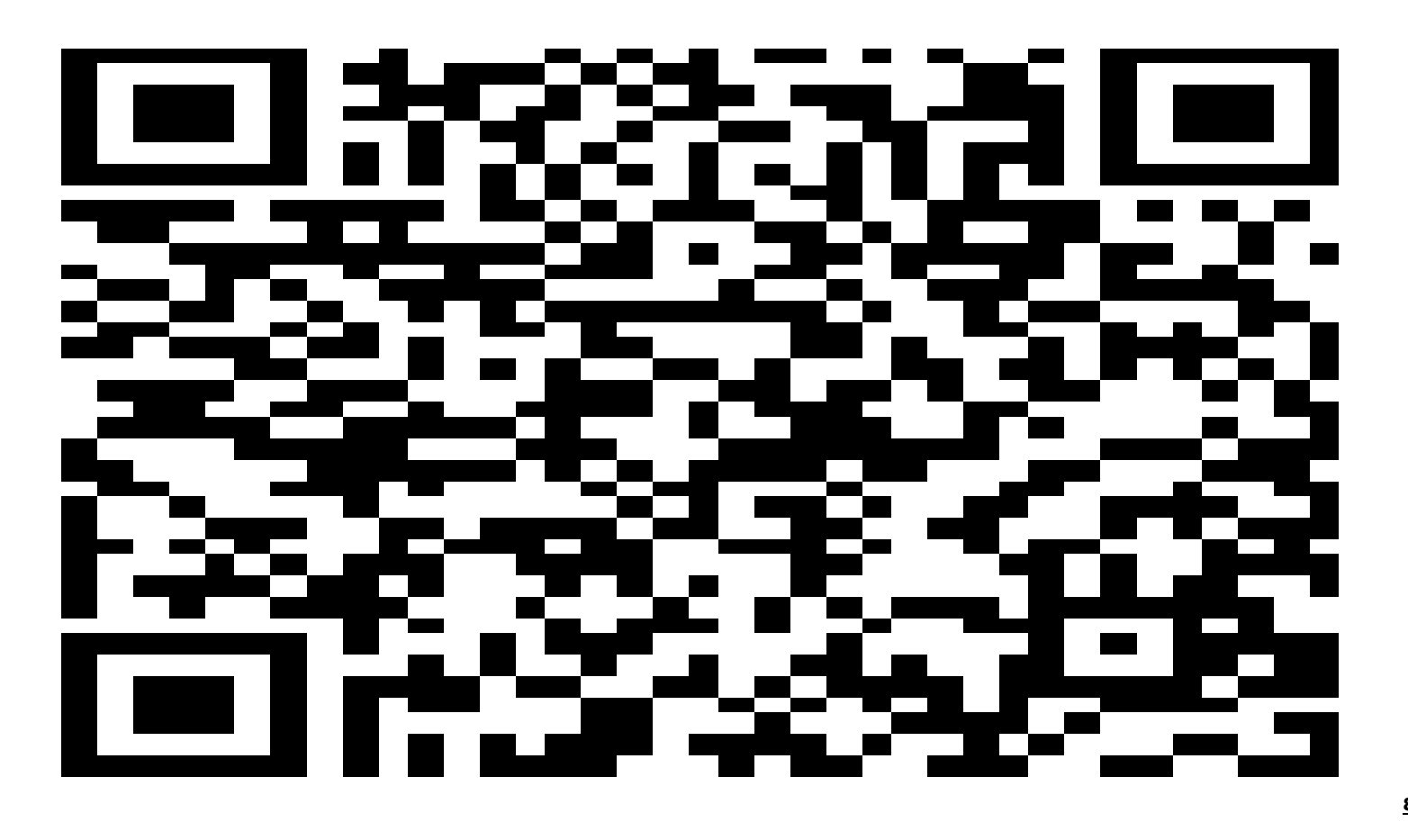

<u>εικόνα 33</u>

# Οι αιτήσεις μου ቛ

|                      | - |  |  |
|----------------------|---|--|--|
|                      |   |  |  |
| Ιμ/νία Υποβολής      |   |  |  |
|                      |   |  |  |
|                      | Q |  |  |
|                      |   |  |  |
| είδος Επιχείρησης    |   |  |  |
|                      |   |  |  |
|                      | - |  |  |
|                      |   |  |  |
| Επωνυμία Επιχείρησης |   |  |  |
|                      |   |  |  |

<u>εικόνα 34</u>

| Είδος <mark>Ε</mark> πιχείρησης |   |
|---------------------------------|---|
|                                 | • |
|                                 |   |
| Επωνυμία Επιχείρησης            |   |
|                                 |   |
| Α.Φ.Μ. Επιχείρησης              |   |
|                                 |   |
|                                 |   |
| Δράση                           |   |
|                                 | • |
| Περιφέρεια                      |   |
|                                 |   |
|                                 |   |
| Περιφερειακή Ενότητα            |   |
|                                 | - |
|                                 |   |
| Δήμος                           |   |

<u>εικόνα 35</u>

|               |            | •           |
|---------------|------------|-------------|
| μ/νία Ελέγχου |            |             |
|               |            | Q           |
|               | Εισποιιονή | Καθαοισιιός |